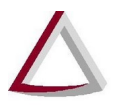

## SISNOR WEB

## SISTEMA INTEGRADO DE APOIO À FISCALIZAÇÃO DOS SERVIÇOS NOTARIAIS E DE REGISTRO

MODULO DAP-TFJ

Manual de Usuário Versão 4.2

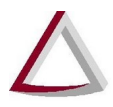

#### Histórico de Revisões:

- Versão 1.0 02/01/2013
- Versão 2.0 09/12/2013
- Versão 2.1 08/01/2014
- Versão 3.0 28/08/2014
- Versão 4.0 10/03/2015
- Versão 4.1 05/05/2015
- Versão 4.2 12/09/2018

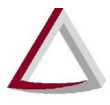

#### Sumário

| lulo DAP-TFJ                                                                          | 4  |
|---------------------------------------------------------------------------------------|----|
| eleção de Declaração de Apuração                                                      | 4  |
| estão de Declaração de Apuração                                                       | 6  |
| 1. Preencher DAP.                                                                     | 6  |
| 1.1. Cartório extrajudicial que utiliza somente Selos de fiscalização físicos         | 6  |
| 2.1.2. Cartório extrajudicial que utiliza somente Selos de fiscalização eletrônicos   | 12 |
| 2.1.3. Cartório extrajudicial que utiliza Selos de fiscalização físicos e eletrônicos | 15 |
| 2.1.4. Todos os cartórios extrajudiciais                                              | 15 |
| 2. Descartar DAP                                                                      | 16 |
| 3. Transmitir DAP                                                                     | 17 |
| 4. Retificar DAP                                                                      | 17 |
| 5. Impressão da DAP                                                                   | 19 |
| 2.5.1. Recibo de transmissão da DAP                                                   | 21 |
| 6. Relatório Comparativo das DAPs                                                     | 21 |
| 7. Impacto do Cancelamento de Selos de Fiscalização Eletrônicos na DAP                | 23 |
| missão de GRCTJ                                                                       | 24 |
| nexo I - Destaques da Portaria-Conjunta 03/2005/TJMG/CGJ/SEF-MG                       | 26 |
| 1. Sobre a DAP/TFJ                                                                    | 26 |
| 2. Sobre o GRCTJ                                                                      | 27 |
| nexo II – Layout do XML para importação de dados para a DAP – Versão 1                |    |

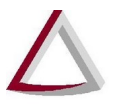

#### 1. Módulo DAP-TFJ

O módulo DAP-TFJ agrupa as funcionalidades relacionadas ao preenchimento e transmissão da Declaração de Apuração e Informação da Taxa de Fiscalização Judiciária.

Elas podem ser acessadas a partir do menu "DAP-TFJ", no SISNOR - Sistema Integrado de Apoio à Fiscalização dos Serviços Notariais e de Registro.

Endereço de acesso ao SISNOR: https://selos.tjmg.jus.br/sisnor

#### 2. Seleção de Declaração de Apuração

Para realizar o preenchimento ou visualização da DAP é possível escolher entre as opções DAP-TFJ – Selo Físico ou DAP-TFJ – Selo Eletrônico, para as serventias já participantes do Selo de Fiscalização Eletrônico. Após selecionar uma das opções do menu DAP-TFJ, o usuário deverá informar na parte superior da tela o "Ano de referência" da DAP/TFJ que deseja acessar (Destacado à esquerda da Figura 1). Uma vez informados esses valores, o campo "Selecionar" deverá ser acionado.

| Ano de referência: 2015 👻 | Selecionar    | _         |          |              |             |           |               |
|---------------------------|---------------|-----------|----------|--------------|-------------|-----------|---------------|
|                           |               |           |          |              |             |           |               |
| o selecionado: 2015       |               |           |          |              |             |           |               |
| Mês                       | Emolum./Total | TFJ/Total | TFJ paga | Retificadora | Transmissão |           |               |
| aneiro                    | R\$ 0,00      | R\$ 0,00  | R\$ 0,00 | Não          | 05/02/2015  | ,∞ Exibir | Histórico     |
| evereiro                  | R\$ 0,00      | R\$ 0,00  | R\$ 0,00 | Não          |             | ∠≏ Exibir | (1) Histórico |
| arço                      | R\$ 0,00      | R\$ 0,00  | R\$ 0,00 | Não          |             | l≉ Exibir | 🕮 Histórico   |
| bril                      | R\$ 0,00      | R\$ 0,00  | R\$ 0,00 | Não          |             | le Exibir | Histórico     |
| aio                       | R\$ 0,00      | R\$ 0,00  | R\$ 0,00 | Não          |             | le Exibir | Histórico     |
| inho                      | R\$ 0,00      | R\$ 0,00  | R\$ 0,00 | Não          |             | le Exibir | 🖾 Histórico   |
| Iho                       | R\$ 0,00      | R\$ 0,00  | R\$ 0,00 | Não          |             | ⊮ Exibir  | 🖾 Histórico   |
| gosto                     | R\$ 0,00      | R\$ 0,00  | R\$ 0,00 | Não          |             | le Exibir | Histórico     |
| etembro                   | R\$ 0,00      | R\$ 0,00  | R\$ 0,00 | Não          |             | le Exibir | 🕮 Histórico   |
| utubro                    | R\$ 0,00      | R\$ 0,00  | R\$ 0,00 | Não          |             | l≉ Exibir | 🖾 Histórico   |
| ovembro                   | R\$ 0,00      | R\$ 0,00  | R\$ 0,00 | Não          |             | l≉ Exibir | Histórico     |
| ezembro                   | R\$ 0,00      | R\$ 0,00  | R\$ 0,00 | Não          |             | le Exibir | to Histórico  |
|                           |               |           |          | 1            |             |           |               |

Figura 1 – DAP/TFJ transmitidas no ano de '2015'

Será exibida na parte inferior da tela a relação de todas as Declarações de apuração do ano selecionado. Para cada DAP/TFJ, são exibidas as seguintes informações:

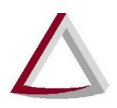

- Mês o mês de referência da DAP/TFJ
- Emolum./Total a arrecadação total de emolumentos de uma determinada DAP/TFJ
- TFJ/Total o valor total da TFJ de uma determinada DAP/TFJ
- TFJ paga o valor da TFJ que foi pago no respectivo mês
- Retificadora indicação se a DAP/TFJ é ou não retificadora
- Transmissão data de transmissão de uma DAP/TFJ, caso já tenha sido transmitida
- Exibir Ao clicá-lo, exibe a tela Gestão de declaração de apuração para a respectiva DAP/TFJ. Estará habilitado para os meses anteriores ou iguais ao atual.
- Histórico Ao clicá-lo, exibe as DAPs já transmitidas ao TJMG para o período selecionado, permitindo imprimi-las. Estará habilitado somente se houver DAP(s) transmitidas. (Para mais detalhes, veja a seção 2.5 Impressão da DAP)

É importante destacar que, a partir desta tela, é possível pesquisar todas as DAP/TFJ transmitidas por uma Serventia a partir do ano de '2005', para os Selos de Fiscalização Físico (Figura 1), e a partir do ano de início da utilização dos Selos de Fiscalização Eletrônicos pela Serventia, para os Selos de Fiscalização Eletrônico.

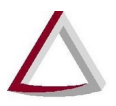

#### 3. Gestão de Declaração de Apuração

A partir da tela Gestão de declaração de apuração (Figura 2) o usuário poderá ver e preencher as informações de uma determinada DAP/TFJ. As diferentes funcionalidades dessa tela são detalhadas nas seções a seguir.

#### **3.1. Preencher DAP**

A forma de preenchimento da DAP através do sistema DAP WEB depende do tipo de SELO que está sendo utilizado pela serventia. São 3 os casos possíveis, que são detalhados nas subseções 2.1.1, 2.1.2 e 2.1.3. Na subseção 2.1.4, são apresentadas informações gerais a todos os cartórios extrajudiciais.

#### 3.1.1. Cartório extrajudicial que utiliza somente Selos de fiscalização físicos

Nos casos em que o cartório extrajudicial utiliza apenas selos físicos, o usuário tem a opção de digitar os dados da DAP ou importar o arquivo XML gerado pelo sistema da própria serventia, caso o mesmo tenha disponível esse recurso.

|                 | icia: Fevereiro/2015        |                   | Retificadora: Não                                                                       | Data de transmissão: DAP não transm | nitida |           |            |              |               |
|-----------------|-----------------------------|-------------------|-----------------------------------------------------------------------------------------|-------------------------------------|--------|-----------|------------|--------------|---------------|
| Alterações (    | gravadas com sucesso.       |                   |                                                                                         |                                     |        |           |            |              | 3             |
| a consulta      | ) 🕞 Importar XML            | 🔋 🛢 Descartar 📲 🖴 | Imprimir 👔 🛹 Transmitir                                                                 |                                     |        |           |            |              |               |
| ento total:     | TFJ total:                  | TFJ paga:         | RECOMPE: Data depósito:                                                                 |                                     |        |           |            |              |               |
| 59,65           | R\$ 270,27                  | R\$ 0,00          | R\$ 0,00                                                                                |                                     |        |           |            |              |               |
| Selos de        | e Fiscalização Fisico       |                   |                                                                                         |                                     |        |           |            |              |               |
| ela de emolur   | mentos:                     |                   | Códion ato:                                                                             |                                     |        |           |            |              |               |
| 115 - Período c | de vigência de 01/01/2015 ( | a 31/12/2015      | ▼ 1101 ▼ P                                                                              |                                     |        |           |            |              |               |
| o tributação:   |                             |                   | Quantidade:                                                                             |                                     |        |           |            |              |               |
| - Normal        |                             |                   |                                                                                         |                                     |        |           |            |              |               |
| Periodo 1       | Periodo 2 Periodo 3         | Periodo 4         |                                                                                         |                                     |        |           |            |              |               |
| Excluir         | Tab. emol.                  | Cód. ato 🔺        | Tipo tributação 🗧                                                                       | Qtd                                 | le 0   | TFJ/Unit. | TFJ/Total  | Emolum./Unit | Emolum./Total |
|                 | 2015                        | 1101              | Isento - Mandado Judicial + justiça gratuita - art. 20, I da Lei 15.424/2004 c/ redação | Lei 19.414/2010                     | 10     | 0,00      | 0,00       | 0,00         | 0,00          |
|                 | 2015                        | 1201              | Normal                                                                                  |                                     | 11     | 24,57     | 270,27     | 78,15        | 859,65        |
|                 | 10000001                    | 8601              | Isento - art. 12-A ou 13 da Lei 15.424/2004 c/ redação Lei 19.971/2011 Credor           |                                     | 5      | 0,00      | 0,00       | 0,00         | 0,00          |
| 8               | 2015                        |                   |                                                                                         | Total                               | 26     | R\$ 24,57 | R\$ 270,27 | R\$ 78,15    | R\$ 859,65    |
| 8               | 2015                        |                   |                                                                                         |                                     |        |           |            |              |               |
| 8               | 2015                        |                   |                                                                                         |                                     |        |           |            |              |               |
| 8               | 2015                        |                   |                                                                                         |                                     |        |           |            |              |               |
| e<br>e<br>ação: | 2015                        |                   |                                                                                         |                                     |        |           |            |              |               |

Figura 2 – DAP/TFJ para um cartório que utiliza somente selos físicos

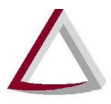

Ao importar os dados da DAP (Figura 3), as informações são preenchidas automaticamente. Nenhuma alteração nos dados será permitida após a importação, sendo somente possível descartar os dados e realizar uma nova importação ou o preenchimento manual. Caso seja necessário realizar alguma alteração nos dados importados, será necessário modificar os dados no sistema da serventia e realizar uma nova importação.

Caso seja escolhida a opção para inserção manual, os dados serão salvos automaticamente à medida em que forem inseridos, a fim de evitar retrabalho.

| no de referência: Fevereiro/2015     |                     |                       | Retificadora: Não                                                                 | Data de transmissão: DAP não | transmitida   |                                    |                                    |
|--------------------------------------|---------------------|-----------------------|-----------------------------------------------------------------------------------|------------------------------|---------------|------------------------------------|------------------------------------|
| a consulta 👔 🖙 Importar XM           | L 🛭 🛢 Descartar 👔 🖷 | i Imprimir 👔 🔿 Transm | ittr                                                                              |                              |               |                                    |                                    |
| ento total: TF1 otal                 | TFJ paga:           | RECOMPE:              | Data depôsito:                                                                    |                              |               |                                    |                                    |
| 00 RSD,01                            | R\$ 0,00            | R\$ 0,00              |                                                                                   |                              |               |                                    |                                    |
| Selos de Fiscalização Físico         |                     |                       |                                                                                   |                              |               |                                    |                                    |
| ela de emolumentos:                  |                     |                       | Código ato:                                                                       |                              |               |                                    |                                    |
| 115 - Período de vigência de 01/01/2 | 015 a 31/12/2015    |                       | * Importar arquivo XML                                                            | ×                            |               |                                    |                                    |
| o tributação:<br>- Normal            |                     |                       | Após a importação do arquivo XML, as informações já inseridas na D. sobrescritas. | AP-TFJ serão                 |               |                                    |                                    |
| Período 1 Período 2 Períod           | o 3 Período 4       |                       | Selecionar arquivo:                                                               |                              |               |                                    |                                    |
| Excluir                              | Tab. emol 🔅         | Cód                   | Selecionar arquivo XIIL                                                           | J/Unit.                      | TFJ/Total     | Emolum./Unit                       | Emolum./Total                      |
| Nenhum registro localizado.          |                     |                       |                                                                                   |                              |               |                                    |                                    |
|                                      |                     |                       |                                                                                   | \$ 0,00                      | R\$ 0,00      | R\$ 0,00                           | RS 0,00                            |
|                                      |                     |                       | <u></u>                                                                           |                              |               |                                    |                                    |
| ação:                                |                     |                       |                                                                                   |                              |               |                                    |                                    |
|                                      |                     |                       |                                                                                   |                              |               |                                    |                                    |
| aracteres restantes.                 |                     |                       |                                                                                   |                              |               |                                    |                                    |
|                                      |                     |                       |                                                                                   |                              | Declaro, para | todos os fins legais, que as infor | mações prestadas acima são verdade |
|                                      |                     |                       |                                                                                   |                              |               |                                    |                                    |

Figura 3 – Importação de Atos Praticados

#### Abas de Períodos 1 a 4

Nas abas referentes aos Períodos 1 a 4, o usuário deverá preencher os campos "Tabela de emolumentos", "Código ato", "Tipo tributação" e "Quantidade". Para auxiliar no preenchimento do campo "Código ato", o usuário pode acionar o comando "Pesquisar código fiscal do ato", o que fará com que uma janela seja exibida na qual o usuário poderá visualizar todos os códigos de ato existentes.

Uma vez preenchidos esses 4 campos, o usuário deverá acionar o comando "Inserir registro" (destacado ao centro na Figura 2). Isso fará com que o registro informado seja exibido na tabela do respectivo período no qual foi inserido. A tabela conta com os seguintes campos:

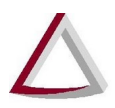

Corregedoria Geral de Justiça - CGJ

- Tab. Emol.
- Cód. Ato
- Tipo tributação
- Qtde
- TFJ/Unit.
- TFJ/Total
- Emolum./Unit
- Emolum./Total

Caso o usuário deseje excluir o ato informado, basta acionar na tabela o comando "Excluir" (destacado à esquerda da Figura 4) referente a esse ato.

#### Aba Selos de Fiscalização

Na aba Selos de Fiscalização o usuário também terá de informar manualmente os dados sobre os selos por ele utilizados. Para isso, basta preencher os campos "Selo de fiscalização", "Inicial", "Adquiridos", "Utilizados" e "Cancelados", e acionar o comando "Inserir registro" (destacado à direita na Figura 4).

É importante ressaltar que, ao preencher esses dados, a soma dos valores informados nos campos "Inicial" e "Adquiridos" deverá ser maior que a soma dos valores informados nos campos "Utilizados" e "Cancelados", uma vez que o "Saldo final" de selos não pode ser negativo. O "Saldo final" é calculado através da seguinte fórmula:

"Saldo final" = ("Inicial" + "Adquiridos") - ("Utilizados" + "Cancelados")

Após acionado o comando "Inserir registro", o registro informado passará a ser exibido na tabela de selos. A tabela conta com os seguintes campos:

- Tipo selo
- Saldo inicial
- (+) Adquiridos
- (-) Utilizados

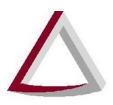

- (-) Cancelados
- (=) Saldo final

| s/ano de referência: F                                                                              | Fevereiro/2015                                                                     |                                                                                                 |                                                                                                    | Retificadora: Não                                      | Data de tran                           | smissão: DAP não transmitida   |                                        |                                 |
|----------------------------------------------------------------------------------------------------|------------------------------------------------------------------------------------|-------------------------------------------------------------------------------------------------|----------------------------------------------------------------------------------------------------|--------------------------------------------------------|----------------------------------------|--------------------------------|----------------------------------------|---------------------------------|
| Alterações grav                                                                                     | vadas com sucesso.                                                                 |                                                                                                 |                                                                                                    |                                                        |                                        |                                |                                        |                                 |
| wa consulta 👔                                                                                       | 🖙 Importar XML                                                                     | 🛢 Descartar 👔 🛎 Imprin                                                                          | nir 👔 🕫 Transmilir                                                                                  |                                                        |                                        |                                |                                        |                                 |
| mento total:                                                                                        | TFJ total                                                                          | TFJ paga:                                                                                       | RECOMPE: Data                                                                                       | depósito:                                              |                                        |                                |                                        |                                 |
| ),00                                                                                                | R\$ 0,00                                                                           | R\$ 0,00                                                                                        | R\$ 0,00                                                                                            |                                                        |                                        |                                |                                        |                                 |
| No de fiscalização:<br>iesciore uma opcã                                                            | de fiscalização é obtido da<br>ão]                                                 | a DAP-TFJ do mês anterior, caso e<br>Inicial: Adquiridos: U                                     | essa DAP-TFJ tenha sido transmita<br>tilizados: Cancelados:                                         | ada ao TJMG.                                           |                                        |                                |                                        |                                 |
| Selo de fiscalização:<br>[Sepcione uma opçã<br>Ação                                                 | de fiscalização é obtido de                                                        | a DAP-TFJ do mês anterior, caso e<br>Inicial: Adquiridos: U<br>0 0 0 0                          | tilizados: Cancelados:<br>0 0 0 4                                                                   | (+) Adquiridos                                         | (-) Utilizados                         | (-) Cancelados                 | (=) Saldo final                        | Estoque                         |
| Selo de fiscalização:<br>[Seccio e uma opçã<br>Ação<br>2 8                                          | de fiscalização é obtido da<br>ăo]                                                 | a DAP-TFJ do mês anterior, caso e<br>hicial: Adquiridos: U<br>0 0 0 0                           | tilizados: Cancelados:<br>0 0 Saldo inicial<br>4127<br>2000                                         | (+) Adquiridos<br>(+) Adquiridos<br>4000<br>2000       | (-) Utilizados<br>2798<br>1990         | (-) Cancelados<br>0<br>50      | (=) Saldo final<br>5329<br>1960        | Estoque<br>(P                   |
| Selo de fiscalização:<br>(Selecio e uma opçã<br>Ação<br>2 8<br>2 8<br>2 8                           | de fiscalização é obtido da<br>ao<br>ao<br>1 - Padrão<br>2 - Isento<br>6 - Arquivi | IDAP-TFJ do mês anterior, caso e<br>iniciat Adquirdos: U<br>0 0 0 0 0 0 0 0 0 0 0 0 0 0 0 0 0 0 | ssas DAP-TFJ tenha ado transmita<br>tilizados: Cancelados:<br>0 0 0 0 0 0 0 0 0 0 0 0 0 0 0 0 0 0 0 | (+) Adquiridos<br>(+) Adquiridos<br>2000<br>2500       | (-) Utilizados<br>2798<br>1990<br>2500 | (-) Cancelados<br>0<br>50<br>0 | (*) Saido final<br>5329<br>1960<br>500 | Estoque<br>co<br>co<br>co<br>co |
| Seb de fecalização:<br>[Sebcole uma opçã<br>Ação<br>Ação<br>Ação<br>ervação:<br>Caracteres restante | de fiscalização é obido de<br>so<br>1 - Patrão<br>2 - Isento<br>8 - Arquivi        | DAP-TFJ do mês anterior, caso e<br>Inicial: Adquiridos: U<br>0 0 0 0 0<br>Tipo seb              | Hitzades: Cancelados:<br>D Saldo inicial<br>4127<br>2000<br>500                                     | ida ao TJING.<br>(+) Adquindos<br>4000<br>2000<br>2500 | (-) Utilizados<br>2798<br>1990<br>2500 | (-) Cancelados<br>0<br>50<br>0 | (*) Saldo final<br>5329<br>1980<br>500 | Estoque<br>6<br>10<br>10        |

Figura 4 - Tela Selos de Fiscalização para um cartório que utiliza somente selos físicos

Caso o usuário deseje excluir o(s) dado(s) do selo informado, basta acionar na tabela o comando "Excluir registro" (destacado à esquerda na Figura 4) referente a esse selo.

Caso deseje alterar algum dado do selo, deverá acionar na tabela o comando "Alterar registro" (primeiro botão destacado à esquerda na Figura 4) referente a esse selo. Isso fará com que a Tela de alteração de dados do selo seja exibida (ao centro da Figura 5), na qual os valores dos campos "Inicial", "Adquiridos", "Utilizados" e "Cancelados" poderão ser alterados. Para efetivar a alteração, o usuário deverá acionar o comando "Salvar". Caso desista de modificar os valores, o usuário deverá acionar o comando "Cancelar".

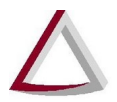

Corregedoria Geral de Justiça - CGJ

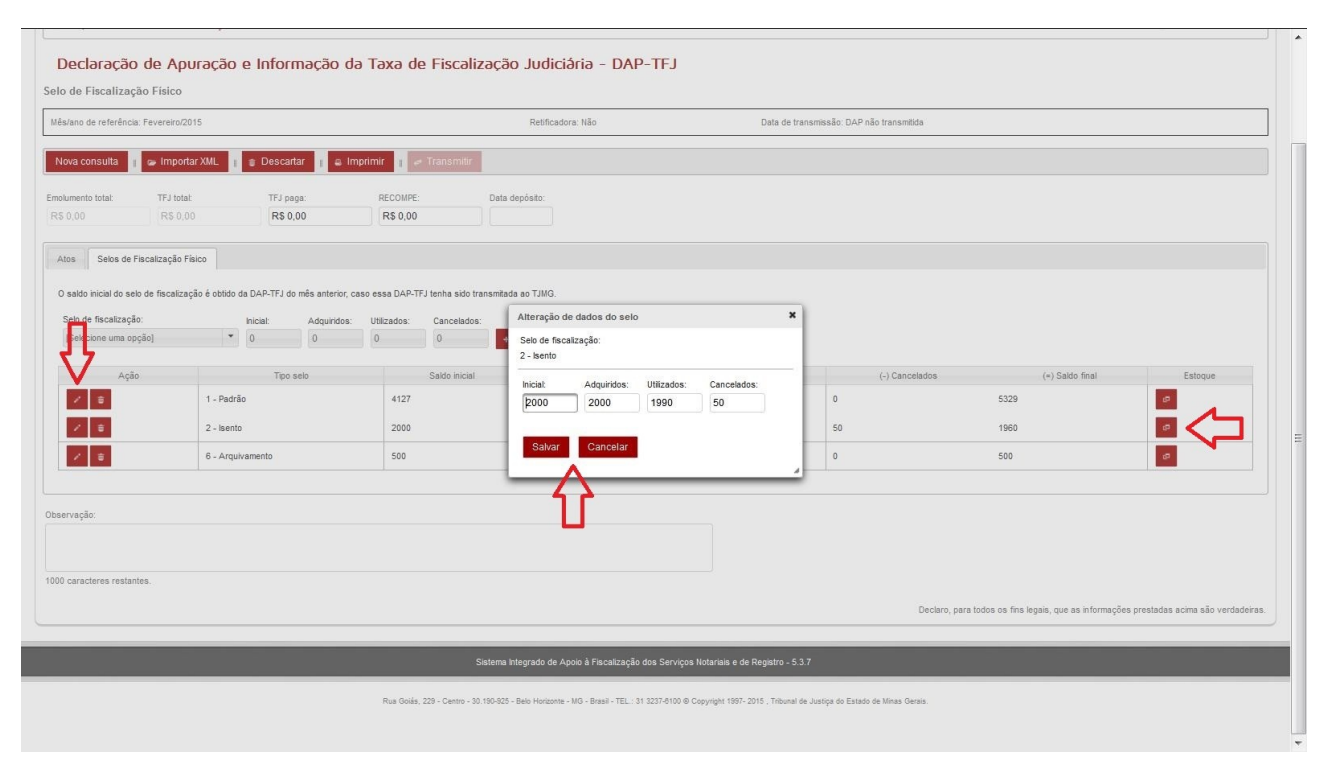

Figura 5 - Tela Alteração de dados do selo

Para cada tipo de selo informado, o usuário deverá também informar os intervalos de selos de fiscalização que ainda não foram utilizados, de forma que o somatório da quantidade de selos nesses intervalos seja igual ao "saldo final" dessa espécie de selo. Assim a quantidade total de selos não utilizados deverá corresponder ao saldo final (estoque final) de selos informados, o que poderá ser verificado na parte inferior da tela (Figura 6). Para isso, o usuário deverá acionar o comando "Informar estoque final de selos de fiscalização (ainda não utilizados)" (destacado à direita na Figura 5). Isso fará com que a tela Estoque final de selos de fiscalização (não utilizados) seja exibida pelo sistema (Figura 6).

Nessa tela, para informar um intervalo, o usuário deverá preencher os campos "Inicial" e "Final" com os identificadores inicial e final, respectivamente, do intervalo de selos. O identificador informado no campo "Final" deve ser posterior ao indicado no campo "Inicial", e ambos devem estar no formato "AAA00000". Atentar para o fato de que em uma série de Selos de Fiscalização Físicos, por exemplo, o identificador inicial é "AAB00001" e o final é "AAB00000".

Após preenchidos os campos, o usuário deverá acionar o comando "Inserir registro"(destacado ao centro na Figura 6). Isso fará com que o intervalo informado seja exibido na tabela de intervalos, que conta com as seguintes colunas:

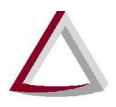

- Inicial identificador do selo inicial do intervalo
- Final identificador do selo final do intervalo
- Qtde quantidade de selos existentes no intervalo, calculada pelo sistema com base nos identificadores informados para "Inicial" e "Final"

Para excluir um intervalo, o usuário deverá acionar na tabela o comando "Excluir registro" referente a esse intervalo.

Para sair da tela, basta ao usuário acionar o comando "Ok" (destacado na parte inferior na Figura 6).

| Na consultal                                                                                                    | ano de referência: | Fevereiro/2015  |                          |                       |                  |                                      | Retificadora: Não                                           |                                                              | Data de transmissão:                                         | DAP não transmitida                     |                                                |
|----------------------------------------------------------------------------------------------------|--------------------|-----------------|--------------------------|-----------------------|------------------|--------------------------------------|-------------------------------------------------------------|--------------------------------------------------------------|--------------------------------------------------------------|-----------------------------------------|------------------------------------------------|
| Vac Concluit                                                                                                    | _                  |                 |                          |                       |                  | _                                    |                                                             |                                                              |                                                              |                                         |                                                |
| mento tatal: TP j tatil:   R 50.00        R 50.00        R 50.00     R 50.00        R 50.00     R 50.00        R 50.00        R 50.00        R 50.00        R 50.00        R 50.00        R 50.00           R 50.00           R 50.00           R 50.00           R 50.00           R 60.00           R 60.00 <td>a consulta 📲</td> <td>importar X</td> <td>ML 🔋 🝵 Descarta</td> <td>ar I a Imprim</td> <td>ir 👔 🖙 Trans</td> <td>smitir</td> <td></td> <td></td> <td></td> <td></td> <td></td>                                                                                                    | a consulta 📲       | importar X      | ML 🔋 🝵 Descarta          | ar I a Imprim         | ir 👔 🖙 Trans     | smitir                               |                                                             |                                                              |                                                              |                                         |                                                |
| 00       R8.000       R8.0000       R8.000       R8.0000       R8.000       R8.000                                                                                                    | ento total:        | TFJ total       | TFJ pag                  | a:                    | RECOMPE:         | Data de                              | epósito:                                                    |                                                              |                                                              |                                         |                                                |
| Sets de Fiscalização   Sets de Fiscalização   to be fiscalização   to be fiscalização   Neat   Ação   Teo seb   Ação   Teo seb   1   Ação   1   Padalo   4/20   1   - Arguivamento   500 <td></td> <td>R\$ 0,00</td> <td>R\$ 0,0</td> <td>00</td> <td>R\$ 0,00</td> <td></td> <td></td> <td></td> <td></td> <td></td> <td></td>                                                                                                    |                    | R\$ 0,00        | R\$ 0,0                  | 00                    | R\$ 0,00         |                                      |                                                             |                                                              |                                                              |                                         |                                                |
| Selos de Fiscalização Fisco     Ação     Ação     Ação     Ação     Ação     Ação     Ação     Acguivamento     So     So     Acguivamento     So     So     Acguivamento     So     So     Acguivamento     So     So     Acguivamento     So     So     Acguivamento     So     So     Acguivamento     So     So     Acguivamento     So     So     Acguivamento     So     So     Acguivamento     So     So                                                                                                    |                    |                 |                          |                       |                  | Estoque final o                      | le selos de fiscalização                                    | (näo utilizados)                                             |                                                              | *                                       |                                                |
| o de fiscalização indexidade suitazadas.<br>Ação Tpo selo<br>Ação Tpo selo<br>Ação Tpo selo<br>Ação Tpo selo<br>Activir Selo inciala CalPocolo<br>CalPocolo<br>CalPocol | do inicial do selo | de fiscalização | é obtido da DAP-TFJ do i | mês anterior, caso es | ssa DAP-TFJ tent | A quantidade to<br>cada intervalo, o | tal de selos informados, ca<br>deve ser igual ao saldo fina | lculada a partir do somatório<br>Il para que a Declaração de | o da quantidade de selos de<br>apuração possa ser transmitic | a.,                                     |                                                |
| Ação       Too selo       I         Ação       Too selo       Initiana de la constructiva de la constructiva d                                                                                                    | o de fiscalização: |                 | Inicial:                 | Adquiridos: Ut        | ilizados: Ca     | 1 - Padrão                           | açao.                                                       |                                                              |                                                              |                                         |                                                |
| Ação       Too selo       Sara         1       - Arquivamento       4127         1       - Arquivamento       500         1       - Arquivamento       500         1       - Arquivamento       500         1       - Arquivamento       2000         1       - Arquivamento       2000         1       - Arquivamento       2000         1       - Arquivamento       2000         1       - Arquivamento       2000         1       - Arquivamento       - Arquivamento         1       - Arquivamento       - Arquivamento         1       - Arquivamento       - Arquivamento         1       - Arquivamento       - Arquivamento         1       - Arquivamento       - Arquivamento       - Arquivamento         1       - Arquivamento       - Arquivamento       - Arquivamento         1       - Arquivamento       - Arquivamento       - Arquivamento         1       - Arquivamento       - Arquivamento       - Arquivamento         1       - Arquivamento       - Arquivamento       - Arquivamento         1       - Arquivamento       - Arquivamento       - Arquivamento         1       - Ar                                                                                                    | alecione uma opçã  | io]             | * 0                      | 0 0                   | 0                | Inicial:                             | Final                                                       |                                                              |                                                              | -                                       |                                                |
| 1       Padráo       4127         0       6       Argukvamento       500         0       6       Argukvamento       500         0       6       Argukvamento       500         0       6       Argukvamento       500         0       0       Asconool       2000         0       0       Asconool       2000         0       Asconool       Asconool       2000         0       Asconool       Asconool       2000         0       Asconool       Asconool       2000         0       Asconool       Asconool       2000         0       Asconool       Asconool       2000         0       Asconool       Asconool       2000         0       Asconool       Asconool       2000         0       Asconool       Asconool       2000         0       Asconool       Asconool       2000         0       Asconool       Asconool       2000         0       Asconool       Asconool       2000         0       Asconool       Asconool       2000         0       Asconool       Asconool       2000                                                                                                    | Ação               |                 | Tipo se                  | elo                   | Sald             |                                      |                                                             |                                                              |                                                              | (-) Cancelados (*) Sa                   | aldo final Estoque                             |
| Image: Control in the spin of the spin of the spi                                                                                                    | / B                |                 | 1 - Padrão               |                       | 4127             | E al la                              |                                                             |                                                              | 014                                                          | 5329                                    | ø                                              |
| ação:<br>ação:<br>aracteres restantes.<br>Declaro, para todos os fins legais, que as informações prestadas acima eão verdad<br>Declaro, para todos os fins legais, que as informações prestadas acima eão verdad                                                                                                    | / B                |                 | 6 - Arquivamento         |                       | 500              | EXClui                               | CMP00001                                                    | CMP20000                                                     | 20000                                                        | 500                                     | ø                                              |
| ação:<br>ação:<br>ractores restantes.<br>Declaro, para todos os fins legais, que as informações prestadas acima eão verdad<br>Declaro, para todos os fins legais, que as informações prestadas acima eão verdad                                                                                                    |                    |                 |                          |                       |                  |                                      |                                                             |                                                              |                                                              | -                                       |                                                |
| ação:<br>açador es restantes.<br>Declaro, para todos os fins legais, que as informações prestadas acima eão verdad<br>Declaro, para todos os fins legais, que as informações prestadas acima eão verdad                                                                                                    |                    |                 |                          |                       |                  | =                                    | ABC00001                                                    | ABC20000                                                     | 20000                                                        |                                         |                                                |
| ractores restantes.                                                                                                    | ação:              |                 |                          |                       |                  | Quantidade tota                      | al de selos informados: 400                                 | 000                                                          |                                                              |                                         |                                                |
| iracteres restantes. Declaro, pars todos os fins legais, que as informações prestadas acima são verdad                                                                                                    |                    |                 |                          |                       |                  | Saldo final info                     | rmado: 5329                                                 |                                                              |                                                              |                                         |                                                |
| Declaro, para todos os fins legais, que as informações prestadas acina são verdad                                                                                                    | aracteres restante |                 |                          |                       | -                | Ok <                                 |                                                             |                                                              |                                                              |                                         |                                                |
| Declaro, para todos os fina legaia, que as informações prestadas acima ado verdad                                                                                                    |                    |                 |                          |                       |                  |                                      |                                                             |                                                              |                                                              |                                         |                                                |
|                                                                                                    |                    |                 |                          |                       |                  |                                      |                                                             |                                                              |                                                              | Declaro, para todos os fins legais, que | e as informações prestadas acima são verdadeir |
|                                                                                                    |                    |                 |                          |                       |                  |                                      |                                                             |                                                              |                                                              |                                         |                                                |
| Sistema integrado de Apoio a Fiscalização dos Serviços Notarais é de Registro - 5.3.7                                                                                                    |                    |                 |                          |                       |                  |                                      |                                                             |                                                              |                                                              |                                         |                                                |

Figura 6 – Tela Estoque final de selos de fiscalização (não utilizados)

Se necessário, o usuário poderá excluir todas as informações preenchidas na DAP, bastando para isso clicar no botão "Descartar". (destacado na parte superior da Figura 7).

Após informar os dados, e assegurando-se que todas as informações estão corretas, basta clicar no botão "Transmitir" (destacado à direita da figura 7) para enviar a DAP-TFJ Selo de Fiscalização Físico ao TJMG. A DAP também poderá ser impressa através do comando "Imprimir"(destacado à esquerda da figura 7).

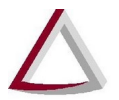

Corregedoria Geral de Justiça - CGJ

|               | icia: Janeiro/2015       | <u>V</u>              | Retificadora: Não Data de transmissão: DAP não tra                                                     | ensmitida |           |            |              |               |
|---------------|--------------------------|-----------------------|----------------------------------------------------------------------------------------------------|-----------|-----------|------------|--------------|---------------|
| consulta      | 🕼 Importar XML 👔         | 8 Descartar   8 Impri |                                                                                                    |           |           |            |              |               |
| nento total:  | TFJ total:               | TFJ page              | RECOMPE: Data depósito:                                                                                |           |           |            |              |               |
| 88,80         | R\$ 830,80               | RS 2.670, 1           | R\$ 0,00                                                                                               |           |           |            |              |               |
| Selos de      | e Fiscalização Físico    |                       |                                                                                                    |           |           |            |              |               |
| ela de emolu  | umentos:                 |                       | Côdigo ato:                                                                                            |           |           |            |              |               |
| 5 - Período o | de vigência de 01/01/201 | 5 a 31/12/2015        | * 1101 * P                                                                                             |           |           |            |              |               |
| tributação:   |                          |                       | Quantidade:                                                                                            |           |           |            |              |               |
| tormat        |                          | (                     |                                                                                                    |           |           |            |              |               |
| riodo 1       | Periodo 2 Periodo 3      | Meriodo 4             |                                                                                                    |           |           |            |              |               |
| Excluir       | Tab. emol. 0             | Côd. ato *            | Tipo tributação                                                                                        | Qtde      | TFJ/Unit. | TFJ/Total  | Emolum./Unit | Emolum./Total |
|               | 2015                     | 1101                  | Normal                                                                                                 | 1         | 73,78     | 73,78      | 234,59       | 234,59        |
| 8             | 2015                     | 1301                  | Desconto - 50% Minha Casa Minha Vida - arts. 42, II e 43, II, Lei 11.977/09 o/ redação Lei 12.424/2011 | 1212      | 0,62      | 751,44     | 2,01         | 2.436.12      |
| 8             | 2015                     | 1412                  | Isento - Penhora e Arresto - art. 20, II, da Lei 15.424/2004 o' redação Lei 19.414/2010                | 21        | 0.00      | 0.00       | 0.00         | 0.00          |
| 8             | 2015                     | 1422                  | Isento - Entidades de Assistência Social - art. 20, V, da Lei 15.424/2004 o' redação Lei 19.414/2010   | 10        | 0.00      | 0.00       | 0.00         | 0.00          |
| Ξ.            | 2015                     | 8401                  | Isento - Entidades de Assistência Social - art. 20. V. da Lei 15.424/2004 o'redação Lei 19.414/2010    | 2         | 0.00      | 0.00       | 0.00         | 0.00          |
|               |                          |                       | Total                                                                                                  | 1246      | R\$ 74,40 | R\$ 825,22 | R\$ 236,60   | R\$ 2.670,71  |

Figura 7 – DAP-TFJ pronta para Transmissão

#### 3.1.2. Cartório extrajudicial que utiliza somente Selos de fiscalização eletrônicos

Para o caso em que o cartório extrajudicial utiliza somente Selos de fiscalização eletrônicos, ou seja, já não utiliza mais os Selos de Fiscalização Físicos, a entrada de dados se dará através da importação dos dados previamente transmitidos ao TJMG por meio das funcionalidades do módulo Selo de Fiscalização Eletrônico.

Para importar os dados, basta clicar no botão "Importar Selo Eletrônico" (Destacado à esquerda da figura 8).

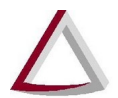

Corregedoria Geral de Justiça - CGJ

|                                      |                                                         |                            |                           |                                |                   |                            |                       |                          | ( <b>h</b> )              |   |
|--------------------------------------|---------------------------------------------------------|----------------------------|---------------------------|--------------------------------|-------------------|----------------------------|-----------------------|--------------------------|---------------------------|---|
| Principal DAP-IE.                    | J ▼ Selo de Fiscalização I                              | Eletrônico 👻 Central de At | os 🔹 Financeiro 👻 Manuais | •                              |                   |                            |                       |                          | O Usuário                 | T |
| <b>)eclaração</b><br>o de Fiscalizad | o de Apuração<br>ção Eletrônico                         | e Informação               | da Taxa de Fisc           | alização Judiciária - I        | DAP-TFJ           |                            |                       |                          |                           |   |
| s/ano de referênc                    | cia: Janeiro/2015                                       |                            |                           | Retificadora: Não              |                   | Data de transmissão: DAP r | não transmitida       |                          |                           |   |
| va consulta                          | FJ totat                                                | trônico I 🛢 Descar         | tar II Comprimir I        | ✓ Transmitir<br>Data depósito: |                   |                            |                       |                          |                           |   |
| 0.00                                 | IPS 0.00                                                | IFJ paga:                  | RECOMPE:                  | Data deposito:                 |                   |                            |                       |                          |                           |   |
| DS                                   | K80,00                                                  | K\$ 0,00                   | R\$ 0,00                  |                                |                   |                            |                       |                          |                           |   |
| Período 1                            | Periodo 2 Periodo 3                                     | Período 4                  | R\$ 0,00                  | Tipo tributação                | Qtde              | TF.J/Unit.                 | TF.J/Total            | Emolum/Unit              | Emolum./Total             |   |
| os<br>Periodo 1 1                    | Periodo 2 Periodo 3                                     | Período 4                  | R\$ 0,00                  | Tipo tributação                | Qtde 5            | TFJ/Unit.                  | TFJ/Total             | Emolum/Unit              | Emolum/Total              |   |
| Periodo 1 1                          | Período 2 Período 3<br>Tab. emol. 3<br>stro localizado. | Periodo 4                  | Cód. ato •                | Teo tributação                 | Otde O            | TFJ/Unt.<br>R\$ 0.00       | TFJ/Total<br>RS 0,00  | Emolum/Unit<br>R5 0,00   | Emolum./Total<br>R\$ 0,00 |   |
| os<br>Período 1 I<br>Nenhum regis    | Periodo 2 Periodo 3<br>Tab. emol                        | Periodo 4                  | Céd. ato *                | Teo tributação 3               | Otde D<br>Total 0 | TFJ/Unit.<br>R\$ 0,00      | TFJ/Total<br>R\$ 0,00 | Emolum, Unit<br>R\$ 0,00 | Emolum/Total<br>RS 0.00   |   |
| Período 1 1<br>Nenhum rege<br>vação: | Periodo 2 Periodo 3<br>Tab. emol. 3<br>stro bookizado.  | Periodo 4                  | Côd ato •                 | Teo tributação                 | Otde -<br>Total 0 | TFJ/Une.<br>R\$ 0,00       | TFJ/Total<br>R\$ 0,00 | Emolum.Vint<br>R5 0,00   | Emolum/Total<br>RS 0,00   |   |
| Período 1 1 1<br>Nenhum regie        | Periodo 2 Periodo 3<br>Tab. emol.3                      | Periodo 4                  | Côd ato •                 | Tpo tributação                 | Otde O            | TFJ/Unt.<br>R\$ 0,00       | TFJ/Total<br>RS 0.00  | Emolum/Unit<br>RS 0.00   | Emolum/Total<br>R\$ 0,00  |   |

Figura 8 – Tela para importação

Não será permitido ao usuário inserir, alterar ou excluir atos, exceto para algumas serventias específicas conforme descrito ao final da seção. Caso seja necessário realizar modificações, o usuário deverá realizá-las diretamente no sistema do Selo de Fiscalização Eletrônico, e posteriormente importar novamente os dados para a DAP.

Após realizada a importação, o sistema apresentará a tela preenchida com todos os dados importados (conforme visualizado na figura 9).

Uma vez preenchida a DAP, via importação de dados do selo de Fiscalização Eletrônico já transmitidos ao TJMG basta clicar no comando "Transmitir" (destacado ao centro da figura 9) para enviar a DAP-TFJ Selo Eletrônico ao TJMG. A DAP também poderá ser impressa através do comando "Imprimir" (destacado à esquerda da figura 9).

## Tribunal de Justiça do Estado de Minas Gerais

Diretoria Executiva de Informática - DIRFOR Corregedoria Geral de Justiça - CGJ

| 3                                                                                                    |                                                                                                    |                                                                                                    |                                                                               |                                                                                                    |                                                                                                    | 1000                                                                                                    |                                                                                                    |
|----------------------------------------------------------------------------------------------------|----------------------------------------------------------------------------------------------------|----------------------------------------------------------------------------------------------------|-------------------------------------------------------------------------------|----------------------------------------------------------------------------------------------------|----------------------------------------------------------------------------------------------------|----------------------------------------------------------------------------------------------------|----------------------------------------------------------------------------------------------------|
| cipal DAP-TFJ - Selo de F                                                                                                    | iscalização Eletrônico 👻 Cer                                                                                                    | tral de Atos 🔻 Financeiro 👻 Manuais 👻                                                                                                    |                                                                               |                                                                                                    |                                                                                                    |                                                                                                    | O Usuário 👻                                                                                                    |
| e <b>claração de Ap</b><br>le Fiscalização Eletrôr                                                                                                    | uração e Inform                                                                                                    | ação da Taxa de Fiscalização Judiciária - DAP-TFJ                                                                                                    |                                                                               |                                                                                                    |                                                                                                    |                                                                                                    |                                                                                                    |
| no de referência: Fevereiro/2                                                                                                    | 014                                                                                                    | Retificadora: Não Data de transmissão                                                                                                    | : DAP não transm                                                              | itida                                                                                                    |                                                                                                    |                                                                                                    |                                                                                                    |
| o botão "Importar Selo Eletrôr                                                                                                    | ico" para importar os dados do                                                                                                    | ) Selo de Fiscalização Eletrônico para a DAP EJ socionada.                                                                                                    |                                                                               |                                                                                                    |                                                                                                    |                                                                                                    |                                                                                                    |
|                                                                                                    |                                                                                                    | V                                                                                                    |                                                                               |                                                                                                    |                                                                                                    |                                                                                                    |                                                                                                    |
| i consulta 👔 🖙 Impor                                                                                                    | tar Selo Eletrônico 👔 🛢                                                                                                    | Descartar 👔 🖴 Imprimir 👔 🛹 Transmitir                                                                                                    |                                                                               |                                                                                                    |                                                                                                    |                                                                                                    |                                                                                                    |
| prosecution and provide the second                                                                                                    |                                                                                                    | A                                                                                                    |                                                                               |                                                                                                    |                                                                                                    |                                                                                                    |                                                                                                    |
| ento total: TFJ tota                                                                                                    | it TFJ paga                                                                                                    | : RECOVPE: Data depósito:                                                                                                    |                                                                               |                                                                                                    |                                                                                                    |                                                                                                    |                                                                                                    |
| .273,30 R\$ 14                                                                                                    | 066.49 R\$ 0.00                                                                                                    | BS 000                                                                                                    |                                                                               |                                                                                                    |                                                                                                    |                                                                                                    |                                                                                                    |
|                                                                                                    |                                                                                                    |                                                                                                    |                                                                               |                                                                                                    |                                                                                                    |                                                                                                    |                                                                                                    |
|                                                                                                    |                                                                                                    |                                                                                                    |                                                                               |                                                                                                    |                                                                                                    |                                                                                                    |                                                                                                    |
| 2]                                                                                                    |                                                                                                    |                                                                                                    |                                                                               |                                                                                                    |                                                                                                    |                                                                                                    |                                                                                                    |
|                                                                                                    |                                                                                                    |                                                                                                    |                                                                               |                                                                                                    |                                                                                                    |                                                                                                    |                                                                                                    |
| i<br>Ieriodo 1 Periodo 2                                                                                                    | Periodo 3 Periodo 4                                                                                                    |                                                                                                    |                                                                               |                                                                                                    |                                                                                                    |                                                                                                    |                                                                                                    |
| Periodo 1 Periodo 2                                                                                                    | Período 3 Período 4                                                                                                    |                                                                                                    |                                                                               |                                                                                                    |                                                                                                    |                                                                                                    |                                                                                                    |
| Periodo 1 Periodo 2                                                                                                    | Período 3 Período 4<br>Cód. ato +                                                                                                    | Tpo tributação                                                                                                    | Qtde                                                                          | TFJ/Unit                                                                                                    | TF <i>J/</i> Total                                                                                                    | Emolum./Unit                                                                                                    | Emolum/Total                                                                                                    |
| Periodo 1 Periodo 2                                                                                                    | Periodo 3 Periodo 4                                                                                                    | Tipo trêvitação                                                                                                    | Qtde 🗧                                                                        | TFJ/Unit.                                                                                                    | TFJ/Total                                                                                                    | Emolum./Unit                                                                                                    | Emolum/Total                                                                                                    |
| Periodo 2                                                                                                    | Periodo 3 Periodo 4<br>Cód. ato +<br>4135                                                                                                    | Tipo tribulação<br>Isento - Mandado Judiciai - Justiça gratuita - art. 20, 1da Lei 15.4242004 c/ redação Lei 19.414/2010                                                                                                    | Qtde 2                                                                        | TFJ/Unit.<br>0,00                                                                                            | TFJ/Total<br>0,00                                                                                                    | Emolum./Unit<br>0,00                                                                                                    | Emolum./Total<br>0,00                                                                                              |
| Periodo 2<br>Tab. emol. 2<br>2014<br>2014                                                                                                    | Periodo 3 Periodo 4<br>Cód. ato +<br>4135<br>4135                                                                                                    | Tipo tributação<br>Isento - Mandado Judicial - Justiça gratuita - art. 20, 1 da Lei 15.424/2004 c/ rediação Lei 19.414/2010<br>Normal                                                                                                    | Qtde<br>2<br>5                                                                | TFJ/Unit.<br>0,00<br>3,95                                                                                    | TFJ/Total<br>0,00<br>19,75                                                                                                    | Emolum./Unit<br>0,00<br>12,57                                                                                            | Emokum./Total<br>0,00<br>62,85                                                                                     |
| Periodo 1 Periodo 2<br>Tab. emol.<br>2014<br>2014<br>2014                                                                                                    | Periodo 3 Periodo 4<br>Cód ato *<br>4135<br>4135<br>4140                                                                                                 | Tipo tributação<br>Iliento - Mandado Judicial - juntiça gratuita - art. 20, 1 da Lei 15.424/2004 o/redação Lei 19.414/2010<br>Normal<br>Normal                                                                                                    | Qtde 2<br>2<br>5<br>1                                                         | TFJ/Unit.<br>0,00<br>3,95<br>10,76                                                                           | ТFJ/Total<br>0,00<br>19,75<br>10,76                                                                                                    | Emolum./Unit<br>0,00<br>12,57<br>34,57                                                                                   | Emolum./Total<br>0.00<br>62,85<br>34,57                                                                            |
| Periodo 1 Periodo 2 Tab. emol. 2014<br>2014<br>2014<br>2014<br>2014                                                                                                    | Periodo 3 Periodo 4<br>Cód. ato 4<br>4135<br>4135<br>4140<br>4301                                                                                        | Tipo tributação<br>Ileento - Mandado Judicial - Justiça gratuita - art. 20, 1 da Lei 15.4242004 c/ redação Lei 19.4142010<br>Normal<br>Normal<br>Normal                                                                                                    | Qtde 2<br>5<br>1<br>2                                                         | TFJ/Unit.<br>0,00<br>3,95<br>10,76<br>1,21                                                                   | TFJ/Total<br>0,00<br>19,75<br>10,76<br>2,42                                                                                              | Emolum./Unit<br>0,00<br>12,57<br>34,57<br>3,90                                                                           | Emolum./Total<br>0.00<br>62,85<br>34,57<br>7,80                                                                    |
| Periodo 1 Periodo 2<br>Tab. emol.<br>2014<br>2014<br>2014<br>2014<br>2014<br>2014                                                                                                    | Periodo 3 Periodo 4<br>Cód. ato *<br>4135<br>4135<br>4140<br>4301<br>4520                                                                                | Tipo tributação<br>Isento - Mandedo Judicial - Justiça gratulta - art. 20, i da Lei 15.424/2004 o' redação Lei 19.414/2010<br>Normal<br>Normal<br>Normal<br>Normal                                                                                                    | Otde 2<br>5<br>1<br>2<br>1                                                    | TFJ/Unit<br>0,00<br>3,95<br>10,76<br>1,21<br>1,001,28                                                        | TFJ/Total<br>0,00<br>19,75<br>10,76<br>2,42<br>1.001,28                                                                                  | Emolum./Unit<br>0,000<br>12,57<br>34,57<br>3,90<br>1,515,38                                                              | Emolum/Total<br>0,00<br>62,85<br>34,57<br>7,80<br>1,515,38                                                         |
| Periodo 1 Periodo 2<br>Tab. emol. 2014<br>2014<br>2014<br>2014<br>2014<br>2014<br>2014                                                                                                    | Periodo 3 Periodo 4<br>Cód. ato *<br>4135<br>4140<br>4140<br>4535                                                                                        | Tipo tribulação<br>Isento - Mandado Judicial - justiça gratuita - art. 20, 1 da Lei 15.4242004 c/ redação Lei 19.414/2010<br>Normal<br>Normal<br>Normal<br>Normal                                                                                                    | Qtde 2<br>5<br>1<br>2<br>1<br>1<br>1                                          | TFJ/Unit.<br>0,00<br>3,95<br>10,76<br>1,21<br>1,001,28<br>24,46                                              | TFJ/Total<br>0,00<br>19,75<br>10,78<br>2,42<br>1,001,28<br>24,46                                                                         | Emolum./Unit<br>0,00<br>12,57<br>34,57<br>3,90<br>1,515,38<br>73,39                                                      | Emolum/Totai<br>0,00<br>62,85<br>34,57<br>7,80<br>1,515,38<br>73,39                                                |
| Periodo 1 Periodo 2<br>Tab. emol<br>2014<br>2014<br>2014<br>2014<br>2014<br>2014<br>2014<br>2014                                                                                                    | Periodo 3 Periodo 4<br>Cód. ato *<br>4135<br>4135<br>4140<br>4520<br>4535<br>4701                                                                        | Tipo tributação<br>Isento - Mandado Judicial - Justiça gratuita - art. 20, 1 da Lei 15.424/2004 (7 redação Lei 19.414/2010<br>Normal<br>Normal<br>Normal<br>Normal<br>Normal<br>Normal                                                                                                    | Qtde 2<br>5<br>1<br>2<br>1<br>1<br>1<br>4                                     | TFJ/Unit<br>0,00<br>3,95<br>10,76<br>1,21<br>1,001,28<br>2,24,48<br>4,88                                     | TFJ/Total<br>0,00<br>19,75<br>10,78<br>2,42<br>1,001,28<br>2,24,46<br>19,52                                                              | Emolum/Unit<br>0,00<br>12,57<br>34,57<br>3,90<br>1,515,38<br>73,39<br>24,19                                              | Emolum./Totai<br>0,00<br>62,85<br>34,57<br>7,80<br>1,515,38<br>73,39<br>96,78                                      |
| Periodo 1 Periodo 2<br>Tab. enol.<br>2014<br>2014<br>2014<br>2014<br>2014<br>2014<br>2014<br>2014                                                                                                    | Periodo 3 Periodo 4<br>Cód. ato A<br>4135<br>4135<br>4140<br>4350<br>4350<br>4535<br>4701<br>8101                                                        | Tipo tributação<br>Iserto - Mandado Judicial - Justiça gratulta - art. 20, 1 da Lei 15.424/2004 of redação Lei 19.414/2010<br>Normal<br>Normal<br>Normal<br>Normal<br>Normal<br>Normal<br>Normal<br>Normal                                                                                                    | Otde 2<br>5<br>1<br>2<br>1<br>1<br>4<br>37                                    | TFJ/Unit<br>0,00<br>3,95<br>10,76<br>1,21<br>1,001,28<br>24,46<br>4,88<br>1,46                               | TFJ/Total<br>0,00<br>19,75<br>10,76<br>2,42<br>1,001,28<br>24,46<br>19,52<br>54,02                                                       | Emolum./Unit<br>0,00<br>12,57<br>34,57<br>34,57<br>1,515,38<br>73,39<br>24,19<br>4,66                                    | Emolum/Total<br>0,00<br>62,85<br>34,57<br>7,00<br>1,515,38<br>73,39<br>88,76<br>1172,42                            |
| 2014<br>2014<br>2014<br>2014<br>2014<br>2014<br>2014<br>2014                                                                                                    | Periodo 3 Periodo 4<br>Cód. ato *<br>4135<br>4135<br>4140<br>4301<br>4555<br>4701<br>8101<br>8401                                                        | Tipo tributação<br>Ileento - Mandado Judicial - justiça gratuita - art. 20, 1 da Lei 15.424/2004 c/ redação Lei 19.414/2010<br>Normal<br>Normal<br>Normal<br>Normal<br>Normal<br>Normal<br>Normal<br>Normal<br>Normal                                                                                                    | Cide 2<br>5<br>1<br>2<br>1<br>1<br>4<br>37<br>317                             | TFJ/Unit.<br>0,00<br>3,95<br>10,76<br>1,21<br>1,001,28<br>24,46<br>4,88<br>1,46<br>4,88                      | TFJ/Total<br>0,00<br>19,75<br>10,76<br>2,42<br>1,001,28<br>24,46<br>19,52<br>54,02<br>54,02<br>1,546,98                                  | Emolum./Unt<br>0,00<br>12,57<br>3,90<br>1.515,33<br>73,39<br>24,19<br>4,66<br>13,83                                      | Emolum/Total<br>0,00<br>62,85<br>34,57<br>7,00<br>1,515,38<br>7,3,9<br>96,76<br>172,42<br>4,394,11                 |
| Periodo 1 Periodo 2<br>Tab. emol.<br>2014<br>2014<br>2014<br>2014<br>2014<br>2014<br>2014<br>2014                                                                                                    | Periodo 3 Periodo 4<br>Cód ato *<br>4135<br>4135<br>4140<br>4320<br>4320<br>4320<br>4320<br>4335<br>4140<br>8420<br>8420<br>8420<br>8420<br>8401<br>8401 | Tipo tributação leanto - Mandado Judicial - Juntiça gratuita - art. 20, I da Lei 15.424/2004 o' redação Lei 18.414/2010 Normal Normal N | Otde 2<br>5<br>1<br>1<br>2<br>1<br>1<br>4<br>37<br>317<br>2                   | TFJUnt<br>0,00<br>3,95<br>10,76<br>1,21<br>1,001,28<br>24,46<br>4,88<br>1,46<br>4,88<br>1,46<br>4,88<br>0,00 | TFJ/Total<br>0,00<br>19,75<br>0,76<br>2,42<br>1,001,28<br>24,48<br>19,52<br>54,02<br>1,546,96<br>0,00                                    | Emolum./Unit<br>0,00<br>12,57<br>34,57<br>3,90<br>1,515,38<br>73,39<br>24,19<br>4,66<br>13,83<br>0,00                    | Emolum/Total<br>0,00<br>62,65<br>34,57<br>7,80<br>1,515,33<br>59,78<br>39,96,78<br>172,42<br>4,394,11<br>0,01      |
| Periodo 1 Periodo 2<br>Tab. enol.<br>2014<br>2014<br>2014<br>2014<br>2014<br>2014<br>2014<br>2014                                                                                                    | Periodo 3 Periodo 4 Cód ato * 4135 4140 435 4140 4520 4535 4701 8401 8401 8401 8401                                                                      | Tipo trávitação Bento - Mandado Judicial - Justiça gratuita - art. 20, 1 da Lei 15.424/2004 of redação Lei 19.414/2010 Normal Normal No | Qtde 2<br>2<br>1<br>1<br>2<br>1<br>1<br>4<br>37<br>317<br>2<br>4<br>4         | TFJ/Un8.<br>0.00<br>3.95<br>10,78<br>1.201<br>1.00124<br>24,48<br>4.88<br>1.48<br>4.88<br>0.00               | TFJ/Total<br>0,00<br>19,75<br>10,78<br>2,42<br>1,001,28<br>24,48<br>19,52<br>54,02<br>1,546,98<br>0,00<br>0,00                           | Emolum./Unit<br>0.00<br>12,57<br>34,57<br>3,59<br>11,515,38<br>73,39<br>24,19<br>4,69<br>13,83<br>0,00                   | Emolum/Total<br>0,00<br>62,85<br>34,57<br>7,50<br>15,15,38<br>73,39<br>96,75<br>172,42<br>4,384,11<br>0,00<br>0,00 |
| Periodo 1 Periodo 2<br>Tab. emol.<br>2014<br>2014<br>201 | Periodo 3 Periodo 4<br>Cód. ato *<br>4135<br>4135<br>4135<br>4135<br>4135<br>4135<br>4135<br>4135                                                        | Tipo tributação Bento - Mandado Judicial - Justiça gratuita - art. 20, 1 da Lei 15.424/2004 o/ redação Lei 19.414/2010 Normal Normal No | Cide 2<br>5<br>1<br>2<br>1<br>1<br>1<br>4<br>37<br>317<br>2<br>2<br>44<br>484 | TFJUINT<br>0.00<br>3.955<br>110,76<br>1.21<br>1.001,28<br>2.44.66<br>4.68<br>4.68<br>0.00<br>6.00<br>4.68    | TFJ/Total<br>0.00<br>19,75<br>19,75<br>2,42<br>190,28<br>2,446<br>19,52<br>5,60<br>19,56<br>0,00<br>0,00<br>0,00<br>0,281(92<br>2,28)(92 | Emolum./Unit<br>0,00<br>12,57<br>34,57<br>3,99<br>1,515,38<br>7,3,39<br>24,19<br>4,66<br>13,83<br>0,00<br>0,00<br>2,4,19 | Emolum/Total<br>0,00<br>62,85<br>34,57<br>7,39<br>96,76<br>1172,42<br>4,384,11<br>0,00<br>0,00<br>11.707,88        |

Figura 9 - DAP-TFJ pronta para Transmissão

Nos casos excepcionais em que as serventias necessitem utilizar atos exclusivamente de selo físico, como por exemplo os atos 1301(autenticação de cópia) e 1501(reconhecimento de firma), ficarão disponíveis os campos para lançamento dos atos, bem como a aba para lançamento do estoque de selos físicos. (conforme exibido na Figura 10)

| ano de referencia:  | Janeiro/2015                        |                                      | Retificadora: Não Data o                                                    | le transmissão: DAP | não traosmitida        |                         |                               |                              |
|---------------------|-------------------------------------|--------------------------------------|-----------------------------------------------------------------------------|---------------------|------------------------|-------------------------|-------------------------------|------------------------------|
|                     |                                     |                                      |                                                                             |                     |                        |                         |                               |                              |
| no botão "Importa   | ir Selo Eletrónico" para importar o | us dados do Selo de Fiscalização Ele | trònico para a DAP-TFJ selecionada.                                         |                     |                        |                         |                               |                              |
| a consulta          | Importar Selo Eletrônico            | I Descartar 1 & Imprimir 1           | at Transmitir                                                               |                     |                        |                         |                               |                              |
|                     |                                     |                                      |                                                                             |                     |                        |                         |                               |                              |
| umento total        | TFJ total:                          | IFJ paga: RECOMP                     | E: Data depósito:                                                           |                     |                        |                         |                               |                              |
| 10,60               | R\$ 31,10                           | R\$ 100,50 R\$ 0,00                  |                                                                             |                     |                        |                         |                               |                              |
| Salos da Eiro       | calização Fisico                    |                                      |                                                                             |                     |                        |                         |                               |                              |
| Contra Contra       |                                     |                                      |                                                                             |                     |                        |                         |                               |                              |
| bela de emolumer    | ntos:                               |                                      | Código ato:                                                                 |                     |                        |                         |                               |                              |
| J15 - Periodo de v  | igencia de 01/01/2015 a 31/12/2     | J15                                  |                                                                             |                     |                        |                         |                               |                              |
| po tributação:      |                                     |                                      |                                                                             |                     |                        |                         |                               |                              |
| - Normal            |                                     |                                      | 1801                                                                        |                     |                        |                         |                               |                              |
| Período 1 Per       | riodo 2 Período 3 Períod            | 04                                   |                                                                             |                     |                        |                         |                               |                              |
|                     | Tab. emol.                          | Cód. ato 🔺                           | Tipo tributação 🗉                                                           |                     |                        |                         |                               |                              |
| Excluir             |                                     |                                      |                                                                             | Qtde 3              | TFJ/Unit.              | TFJ/Total               | Emolum./Unit                  | Emolum./Total                |
| 8                   | 2015                                | 1301                                 | Normal                                                                      | 6                   | 1,25                   | 6,25                    | 4,02                          | 20,10                        |
|                     | 2015                                | 1301                                 | Desconto - 50% SEH - art. 15. II da Lei 15.424/2004                         | 30                  | 0.62                   | 18.60                   | 2.01                          | 60.30                        |
|                     | 100101                              |                                      |                                                                             |                     |                        | 10100                   |                               |                              |
| ů.                  | 2016                                | 1301                                 | Isento - Declaradamente Pobres                                              | 30                  | 0,00                   | 0,00                    | 0,00                          | 0,00                         |
| 8                   | 2015                                | 1501                                 | Normal                                                                      | 5                   | 1,25                   | 6,25                    | 4.02                          | 20,10                        |
|                     |                                     |                                      | Total                                                                       | 70                  | R\$ 3,12               | R\$ 31,10               | R\$ 10,05                     | R\$ 100,50                   |
|                     |                                     |                                      |                                                                             |                     |                        |                         |                               |                              |
|                     |                                     |                                      |                                                                             |                     |                        |                         |                               |                              |
| ração:              |                                     |                                      |                                                                             |                     |                        |                         |                               |                              |
| ao i Envio em u     | estes.                              |                                      |                                                                             |                     |                        |                         |                               |                              |
|                     |                                     |                                      |                                                                             |                     |                        |                         |                               |                              |
| racteres restantes. |                                     |                                      |                                                                             |                     |                        |                         |                               |                              |
|                     |                                     |                                      | Declaro, para todos os fins legais, que as                                  | informações prestad | las acima são verdadel | ras. Data da última imp | ortação dos dados para a gera | ção desta DAP: DAP não impor |
|                     |                                     |                                      |                                                                             |                     |                        |                         |                               |                              |
|                     |                                     |                                      |                                                                             |                     |                        |                         |                               |                              |
|                     |                                     |                                      | Sistema Integrado de Apoio à Fiscalização dos Serviços Notariais e de Regis | tro - 5.3.7         |                        |                         |                               |                              |

Figura 10 - DAP-TFJ para Serventias que ainda praticam Atos com Selos Físicos

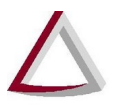

#### 3.1.3. Cartório extrajudicial que utiliza Selos de fiscalização físicos e eletrônicos

Para o caso em que o cartório já participa do Selo de fiscalização eletrônicos mas ainda se encontra em um período de transição, ou seja, também utiliza Selos de fiscalização físicos, será necessário informar a DAP TFJ - Selo Físico e a DAP TFJ - Selo Eletrônico.

O preenchimento das DAPs deve seguir os passos orientados nas seções 2.1.1 e 2.1.2-

#### 3.1.4. Todos os cartórios extrajudiciais

Independentemente do cartório extrajudicial utilizar selos de fiscalização físicos, eletrônicos ou ambos, é obrigatório o preenchimento manual dos campos "TFJ paga", "Recompe" e "Data Depósito". Caso a DAP seja retificadora, o campo "observação" também será de preenchimento obrigatório, para esclarecer o que foi retificado naquela DAP.

| o de referencia. Feveren  |                               | Data da tranemiera não pata da tranemiera não tranemida                                                                 |           |            |              |               |
|---------------------------|-------------------------------|----------------------------------------------------------------------------------------------------|-----------|------------|--------------|---------------|
| botão "Importar Selo Elef | rônico" para importar os dado | recinculoro, nov ovin ocuanizativo, per nov nanamnou                                                                    |           |            |              |               |
|                           |                               |                                                                                                    |           |            |              |               |
| consulta 👔 🖙 Imp          | portar Selo Eletrônico        | 🗑 Descartar 🔋 🖨 Imprimir 🚦 🛹 Transmitir                                                                                 |           |            |              |               |
| ento total: TFJ           | total TFJ r                   | paga: RECOMPE: Data depósito:                                                                                           |           |            |              |               |
| 273,30 R\$                | 4.066.49 RS                   | 0,00 R\$ 0,00                                                                                                    |           |            |              |               |
|                           | ~                             |                                                                                                    |           |            |              |               |
|                           |                               | 4                                                                                                    |           |            |              |               |
|                           |                               |                                                                                                    |           |            |              |               |
| ariodo 1 Periodo 2        | Periodo 3 Periodo 4           |                                                                                                    |           |            |              |               |
| Tab emol                  | Cód ato +                     | Jino tributação                                                                                                    |           |            |              |               |
|                           |                               | Otde >                                                                                                    | TFJ/Unit. | TFJ/Total  | Emolum./Unit | Emolum./Total |
| 2014                      | 4135                          | Isento - Mandado Judicial + justica gratuita - art. 20, I da Lei 15.424/2004 c/ redação Lei 19.414/2010 4               | 0,00      | 0,00       | 0.00         | 0,00          |
| 2014                      | 8301                          | Normal 1                                                                                                    | 1,02      | 1,02       | 3,28         | 3,28          |
| 2014                      | 8401                          | Isento - Mandado Judicial + justiça gratuita - art. 20, i da Lei 15.424/2004 c/ redação Lei 19.414/2010 22              | 0,00      | 0,00       | 0,00         | 0,00          |
| 2014                      | 8401                          | Normal 49                                                                                                    | 4,88      | 239,12     | 13,83        | 677,67        |
| 2014                      | 8402                          | Isento - Mandado Judicial + justiça gratuita - art. 20, i da Lei 15.424/2004 o/ redação Lei 19.414/2010 132             | 0,00      | 0,00       | 0,00         | 0,00          |
| 2014                      | 8402                          | Isento - Estado de Minas Gerais e suas autarquias e fundações - art. 19 da Lei 15.424/2004 c/ redação Lei 19.971/2011 1 | 0,00      | 0,00       | 0,00         | 0,00          |
| 2014                      | 8402                          | Normal 96                                                                                                    | 4,88      | 468,48     | 24,19        | 2.322,24      |
|                           |                               | Total 305                                                                                                    | R\$ 10,78 | R\$ 708,62 | R\$ 41,30    | R\$ 3.003,19  |
|                           |                               | 10101 202                                                                                                    | 10,10     | 100,02     | 100 4 1,00   | 1000,10       |
|                           |                               |                                                                                                    |           |            |              |               |

Figura 11 - Campos que devem ser preenchidos manualmente e comando "Transmitir"

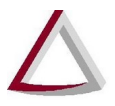

#### **3.2.Descartar DAP**

Para os casos em que o usuário realiza a importação da DAP a partir do módulo de Selos de Fiscalização Eletrônicos, ou importa a DAP de Selos Físicos a partir do sistema próprio de sua serventia, o sistema possui a opção de descartar os dados importados, para que possa posteriormente realizar uma nova importação. Para isso, basta acionar o comando "Descartar" (destacado na parte superior na Figura 12) e, na sequência, acione o comando "Sim" na mensagem de confirmação exibida pelo sistema (destacado na parte inferior na Figura 12).

É importante ressaltar que o acionamento do comando "Descartar" não fará com que uma DAP já transmitida ao TJMG seja apagada, mas sim com que uma DAP que está sendo preenchida (seja pela primeira vez, ou seja uma retificação) fique vazia, sem nenhuma informação preenchida.

Essa opção só pode ser utilizada enquanto ainda não houver sido realizada a transmissão da DAP. Após a transmissão, eventuais alterações na DAP devem ser efetuadas através da Retificação da DAP (item 2.4).

| de reterencia: Fevere  | 1                               |                                                                                                    |         |           |            |              |               |
|------------------------|---------------------------------|----------------------------------------------------------------------------------------------------|---------|-----------|------------|--------------|---------------|
|                        | ero/2014                        | Retificadors: Nao Uata de transmissão: UAP não tran                                                                   | smilida |           |            |              |               |
| otão "Importar Selo El | etrônico" para importar os dadi | is do elo de acalização Eletrônico para a DAP-TFJ selecionada.                                                        |         |           |            |              |               |
| consulta 👔 🆙 In        | nportar Selo Eletrônico         | 🛢 Descartar 👔 🖶 Imprimir 👔 🛹 Transmitir                                                                               |         |           |            |              |               |
|                        |                                 |                                                                                                    |         |           |            |              |               |
| to total. IF.          | J total: IFJ                    | aga RECOMPE: Data deposito:                                                                                           |         |           |            |              |               |
|                        | -0 14.000,49                    | 1,00 R 30,00                                                                                                    |         |           |            |              |               |
|                        |                                 |                                                                                                    |         |           |            |              |               |
|                        |                                 |                                                                                                    |         |           |            |              |               |
|                        | Torre Torre                     | Confirmação                                                                                                    |         |           |            |              |               |
| Iodo 1 Periodo 2       | Periodo 3 Periodo 4             |                                                                                                    |         |           |            |              |               |
| Tab. emol.             | Cód. ato 🔺                      | Tem certeza que deseja descartar os dados da DAP-TFJ? Todos os dados informados nesta DAP-TFJ serão excluídos.        |         |           |            |              |               |
|                        |                                 |                                                                                                    | Otde    | TFJ/Unit. | TFJ/Total  | Emolum./Unit | Emolum./Total |
| 2014                   | 4135                            | Isento managuo Junical Sim Mão                                                                                        | 4       | 0,00      | 0,00       | 0,00         | 0,00          |
| 2014                   | 8301                            | Norma                                                                                                    | 1       | 1,02      | 1,02       | 3,28         | 3,28          |
| 2014                   | 8401                            | Isento - Mandado Judicial + justiça gratuita - art. 20, I da Lei 15.424/2004 c/ redação Lei 19.414/2010               | 22      | 0,00      | 0,00       | 0,00         | 0,00          |
| 014                    | 8401                            | Normal                                                                                                    | 49      | 4,88      | 239,12     | 13,83        | 677,67        |
| 014                    | 8402                            | Isento - Mandado Judicial + justiça gratuita - art. 20, I da Lei 15.424/2004 c/ redação Lei 19.414/2010               | 132     | 0,00      | 0,00       | 0,00         | 0,00          |
| 014                    | 8402                            | Isento - Estado de Minas Gerais e suas autarquias e fundações - art. 19 da Lei 15.424/2004 c/ redação Lei 19.971/2011 | 1       | 0,00      | 0,00       | 0,00         | 0,00          |
| 2014                   | 8402                            | Normal                                                                                                    | 96      | 4,88      | 468,48     | 24,19        | 2.322,24      |
|                        |                                 | Total                                                                                                    | 305     | R\$ 10,78 | R\$ 708,62 | R\$ 41,30    | R\$ 3.003,19  |
|                        |                                 |                                                                                                    |         |           |            |              |               |
|                        |                                 |                                                                                                    |         |           |            |              |               |
|                        |                                 |                                                                                                    |         |           |            |              |               |
|                        |                                 |                                                                                                    |         |           |            |              |               |
| io:                    |                                 |                                                                                                    |         |           |            |              |               |

Figura 12 – Descartar DAP

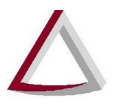

#### 3.3. Transmitir DAP

Após preencher todos os dados, de forma manual ou por importação, o usuário deverá realizar a transmissão da DAP para o TJMG. Para isso, ele deve acionar o comando "Transmitir" (destacado na parte superior da Figura 13). Na sequência, ele deve acionar o comando "Sim" na mensagem de confirmação exibida pelo sistema (destacado na Figura 13). Uma mensagem de sucesso será emitida pelo sistema.

|                             |                           | Retificadora: Não Data de tran                                                                                        | ismissão: DAP não transmitida |           |            |              |               |
|-----------------------------|---------------------------|----------------------------------------------------------------------------------------------------|-------------------------------|-----------|------------|--------------|---------------|
| botão "Importar Selo Eletrô | nico" para importar os da | dos do Selo da Fiscalização Eletrônico para a DAPAEJ suecionada.                                                      |                               |           |            |              |               |
|                             |                           | V                                                                                                    |                               |           |            |              |               |
| consulta 👔 🖙 Impo           | rtar Selo Eletrônico      | I 🛢 Descartar I 🖷 Imprimir I 🖝 Transmitir                                                                             |                               |           |            |              |               |
|                             |                           |                                                                                                    |                               |           |            |              |               |
| to total. TFJ tot           | tal TFJ                   | J paga: RECOMPE: Data depósito:                                                                                       |                               |           |            |              |               |
|                             | 4.066,49                  | \$46273,30 R\$462,30                                                                                                  |                               |           |            |              |               |
|                             |                           |                                                                                                    |                               |           |            |              |               |
|                             |                           |                                                                                                    |                               |           |            |              |               |
| iodo 1 Periodo 2            | Periodo 3 Periodo 4       | 4 Confirmação                                                                                                    |                               |           |            |              |               |
|                             |                           | A Tem certeza de que deseia transmitir a DAP-TFJ ao TJMG?                                                             |                               |           |            |              |               |
| Tab. emol                   | Cód. ato A                |                                                                                                    | Qtde 2                        | TFJ/Unit. | TFJ/Total  | Emolum./Unit | Emolum./Total |
| 2014                        | 8402                      | Isento - Mandado Judicial + justica oratuita - art. 20. I da                                                          | 132                           | 0.00      | 0.00       | 0.00         | 0.00          |
| 014                         | 8401                      | Isento - Mandado Judicial + justiça gratulta - art. 20, I da                                                          | 22                            | 0,00      | 0,00       | 0,00         | 0,00          |
| 014                         | 8301                      | Normal                                                                                                    | 1                             | 1,02      | 1,02       | 3,28         | 3,28          |
| 014                         | 4135                      | Isento - Mandado Judicial + justiça gratuita - art. 20, i da Lei 15.424/2004 c/ redação Lei 19.414/2010               | 4                             | 0,00      | 0,00       | 0,00         | 0,00          |
| 2014                        | 8402                      | Isento - Estado de Minas Gerais e suas autarquias e fundações - art. 19 da Lei 15.424/2004 c/ redação Lei 19.971/2011 | 1                             | 0,00      | 0,00       | 0,00         | 0,00          |
| 2014                        | 8401                      | Normal                                                                                                    | 49                            | 4,88      | 239,12     | 13,83        | 677,67        |
| 2014                        | 8402                      | Normal                                                                                                    | 96                            | 4,88      | 468,48     | 24,19        | 2.322,24      |
|                             |                           |                                                                                                    | Total 305                     | R\$ 10,78 | R\$ 708,62 | R\$ 41,30    | R\$ 3.003,19  |

Figura 13 – Transmitir DAP

Após a transmissão, essa opção será desabilitada, deixando habilitada a opção de se gerar DAP Retificadora, onde haverá nova opção de transmitir.

#### 3.4. Retificar DAP

Após transmitir uma DAP, o usuário somente conseguirá descartar ou alterar os dados nela informados após gerar DAP Retificadora. Para isso, ele deverá acionar o comando "Retificar" (destacado na Figura 14). Antes de gerar a retificação, a DAP é exibida com o valor do campo "Retificadora" igual a "Não".

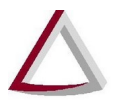

Corregedoria Geral de Justiça - CGJ

|                         | Selo de l'Iscalzação Eletionico - Cent   | n de Auda - Finlandeno - Imandala -                                                                     |                |           |           |             | w oscano •    |
|-------------------------|------------------------------------------|----------------------------------------------------------------------------------------------------|----------------|-----------|-----------|-------------|---------------|
| eclaração de            | e Apuração e Informa                     | ção da Taxa de Fiscalização Judiciária - DAP-TFJ                                                        |                |           |           |             |               |
| de Fiscalização E       | Eletrônico                               |                                                                                                    |                |           |           |             |               |
| ano de referência: Jan  | neiro/2014                               | Retificadora: Não Data de transmissão: 14                                                               | /04/2014 09:26 |           |           |             |               |
| io botão "Importar Seir | lo Eletrônico" para importar os dados do | ielo de Fiscalização Eletrônico para a DAP-TFJ selecionada.                                             |                |           |           |             |               |
| va consulta di ca       | - Importar Selo Eletrônico 👔 🔒           | Pescartar II - Imprimir I - Transmitir II - Retificar                                                   |                |           |           |             |               |
|                         |                                          |                                                                                                    |                |           |           |             |               |
| mento total:            | TFJ total: TFJ paga:                     | RECOMPE: Data depósito:                                                                                 |                |           |           |             |               |
| 7.564,41                | R\$ 9.687,98 R\$ 0,00                    | R\$ 0,00                                                                                                |                |           |           |             |               |
|                         |                                          |                                                                                                    |                |           |           |             |               |
| s                       |                                          |                                                                                                    |                |           |           |             |               |
|                         |                                          |                                                                                                    |                |           |           |             |               |
| Periodo 1 Periodo       | lo 2 Periodo 3 Periodo 4                 |                                                                                                    |                |           |           |             |               |
|                         |                                          |                                                                                                    |                |           |           |             |               |
| Tab. emol.              | Cod. ato A                               | Tipo tributação                                                                                         | Qtde           | TFJ/Unit. | TFJ/Total | Emolum/Unit | Emolum./Total |
| 2014                    | 8301                                     | Normal                                                                                                  | 2              | 1.02      | 2.04      | 3.28        | 6.56          |
| 2014                    | 8401                                     | Normal                                                                                                  | 82             | 4.88      | 400.16    | 13.83       | 1.134.06      |
| 2014                    | 8401                                     | Isento - Mandado Judicial + justica gratuita - art. 20, I da Lei 15.424/2004 c/ redação Lei 19.414/2010 | 1              | 0,00      | 0,00      | 0,00        | 0,00          |
| 2014                    | 8402                                     | Isento - Mandado Judicial + justiça gratuita - art. 20, I da Lei 15.424/2004 c/ redação Lei 19.414/2010 | 32             | 0,00      | 0,00      | 0,00        | 0,00          |
| 2014                    | 8402                                     | Normal                                                                                                  | 111            | 4,88      | 541,68    | 24,19       | 2.685,09      |
|                         |                                          | Total                                                                                                   |                | PS 10 78  | DE 042.00 |             |               |

Figura 14 - Retificar DAP

Após acionar o comando "Retificar", o usuário deverá acionar o comando "Sim" (destacado na Figura 15) na mensagem de confirmação exibida pelo sistema.

|                            | 2014                              |                                         | Retificadora: Não                                                       | Data de transmissão: 14 | /04/2014 09:26 |           |            |              |               |
|----------------------------|-----------------------------------|-----------------------------------------|-------------------------------------------------------------------------|-------------------------|----------------|-----------|------------|--------------|---------------|
| o botão "Importar Selo Ele | trónico" para importar os dados ( | lo Selo de Fiscalização Eletrônico para | a DAP-TFJ selecionada.                                                  |                         |                |           |            |              |               |
| a consulta 👔 🖙 im          | portar Selo Eletrônico 📲 🗉        | Descartar 👔 🖴 İmprimir                  | 🗢 Transmitir 👔 🧪 Retificar                                              |                         |                |           |            |              |               |
| nento total. TFJ           | total TFJ pag                     | a: RECOMPE:                             | Data depósito:                                                          |                         |                |           |            |              |               |
| 7.564,41 R\$               | 9.687,98 R\$ 0,0                  | 0 R\$ 0,00                              |                                                                         |                         |                |           |            |              |               |
|                            |                                   |                                         |                                                                         |                         |                |           |            |              |               |
| 3                          |                                   |                                         |                                                                         |                         |                |           |            |              |               |
|                            | Tarra Carra                       |                                         | Confirmação                                                             |                         |                |           |            |              |               |
| Periodo 1 Periodo 2        | Periodo 3 Periodo 4               |                                         |                                                                         |                         |                |           |            |              |               |
| Tab. emol.                 | Cód. ato 🝝                        |                                         | Tem certeza de que deseja retificar a DAP.                              | IFJ?                    | Qtde           | TFJ/Unit. | TFJ/Total  | Emolum./Unit | Emolum /Total |
| 2014                       | 8201                              | Manual                                  | ~                                                                       | -                       | 2              | 4.02      | 2.04       | 2.00         | 0.50          |
| 2014                       | 8401                              | Normal                                  | Sim Não                                                                 |                         | 82             | 4,88      | 400,16     | 13,83        | 1,134,06      |
| 2014                       | 8401                              | Isento - Mandado Judicial + jus         | iça gratuita - art. 20, I da Lei 15.424/2004 c/ redação Lei 19.414/2010 | _                       | 1              | 0,00      | 0,00       | 0,00         | 0,00          |
| 2014                       | 8402                              | Isento - Mandado Judicial + just        | iça gratulta - art. 20, I da Lei 15.424/2004 c/ redação Lei 19.414/2010 |                         | 32             | 0,00      | 0,00       | 0,00         | 0,00          |
| 2014                       | 8402                              | Normal                                  |                                                                         |                         | 111            | 4,88      | 541,68     | 24,19        | 2.685,09      |
|                            |                                   |                                         |                                                                         | Total                   | 228            | R\$ 10,78 | R\$ 943,88 | R\$ 41,30    | R\$ 3.825,71  |
|                            |                                   |                                         |                                                                         |                         |                |           |            |              |               |
|                            |                                   |                                         |                                                                         |                         |                |           |            |              |               |
| ação:                      |                                   |                                         |                                                                         |                         |                |           |            |              |               |
| çao:                       |                                   |                                         |                                                                         |                         |                |           |            |              |               |
|                            |                                   |                                         |                                                                         |                         |                |           |            |              |               |

Figura 15 - Confirmação da retificação da DAP

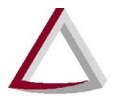

### Tribunal de Justiça do Estado de Minas Gerais

Diretoria Executiva de Informática - DIRFOR Corregedoria Geral de Justiça - CGJ

Uma mensagem de sucesso será emitida pelo sistema, e o valor de "Retificadora" passará a ser igual a "Sim" (Figura 16).

|                                                                | Janeiro/2014                                           |                         |                                | Retificadora; Sim           |             | Data   | a de transmissão: DAP r | ão transmitida         |                         |                           |
|----------------------------------------------------------------|--------------------------------------------------------|-------------------------|--------------------------------|-----------------------------|-------------|--------|-------------------------|------------------------|-------------------------|---------------------------|
| ue no botão "importar Sr                                       | Selo Eletrônico" para import                           | tar os dados do Selo de | e Fiscalização Eletrônico para | a DAP-TFJ selecionad.       |             |        |                         |                        |                         |                           |
| 〕 Retificação da DA                                            | AP-TFJ criada com suce                                 | 9880.                   |                                | ប                           |             |        |                         |                        |                         |                           |
| Nova consulta 👔 👔                                              | 🍙 importar Selo Eletrô                                 | ônico 👔 🍵 Desci         | artar 👔 🖴 Imprimir             | 🕫 Transmitir 👔 🍵 Cancelar I | Retificação |        |                         |                        |                         |                           |
| olumento total:                                                | TFJ total:                                             | TFJ paga:               | RECOMPE:                       | Data depósito:              |             |        |                         |                        |                         |                           |
| \$ 37 564 41                                                   | RS 9 687 98                                            | R\$ 0,00                | R\$ 0,00                       |                             |             |        |                         |                        |                         |                           |
| Atos<br>Período 1 Períod                                       | iodo 2 Período 3 1                                     | Período 4               |                                |                             |             |        |                         |                        |                         |                           |
| Alos                                                           | iodo 2 Periodo 3 1<br>Tab. emol O                      | Período 4               | Cód. ato 🔺                     | Tipo tributação 🗦           |             | Qtde   | TFJ/Unit.               | TFJ/Total              | Emolum./Unit            | Emolum./Total             |
| Atos<br>Período 1 Perío<br>T<br>Nenhum registro k              | iodo 2 Periodo 3 1<br>Tab. emol. 0<br>Iocalizado.      | Periodo 4               | Cód. ato 🔺                     | Tpo tribulação 🤅            | Total       | Qtde   | TFJ/Unit.               | TFJ/Total              | Emolum Alinit           | Emolum,/Total             |
| Alos<br>Periodo 1 Perio<br>T<br>Nenhum registro k              | iodo 2 Periodo 3 1<br>Tab. emol. 3<br>localizado.      | Período 4               | Cód. ato 🔺                     | Tpo tributação              | Total       | Otde 0 | TFJ/Unit.<br>R\$ 0,00   | TF.J/Total<br>R\$ 0,00 | Emolum Alnik<br>RS 0,00 | Emolum,/Total<br>RS 0,00  |
| Atos                                                           | iodo 2    Periodo 3     <br>Tab. emol 3<br>Iocalizado. | Periodo 4               | Cód ato +                      | Tipo tributação             | Total       | Otde 0 | TFJ/Unit.<br>R\$ 0,00   | TF.J/Total<br>R\$ 0,00 | Emolum Alint<br>RS 0,00 | Emolum,/Total<br>R\$ 0,00 |
| Atos                                                           | lodo 2 Período 3 1 1<br>Tab. enot. 3<br>localizado.    | Periodo 4               | Cód ato +                      | Tpo tributação              | Total       | Qtde 0 | TFJAJNE<br>R\$ 0,00     | TFJ/Total<br>RS 0,00   | Emolum Aint<br>RS 0,00  | Emolum,/Total<br>R\$ 0,00 |
| Alos                                                           | bdo 2 Periodo 3 1                                      | Periodo 4               | Cód ato +                      | Tpo trêvitação              | Total       | Otde 0 | TFJAJNE.<br>RS 0,00     | TF.J/Total<br>RS 0.00  | Emolum Aint<br>RS 0.00  | Emolum./Total<br>R\$ 0,00 |
| Alos<br>Periodo 1 Perio<br>T<br>Nenhum registro 1<br>servação: | bdo 2 Periodo 3 1<br>Tab. enol                         | Período 4               | Cód ato +                      | Tpo tributação              | Total       | Otde 0 | TFJAUNE<br>R\$ 0.00     | TF.J/Total<br>RS 0.00  | Emolum Aint<br>RS 0.00  | Emolum/Total<br>RS 0,00   |

Figura 16 – Retificação da DAP realizada com sucesso

Após realizado esse procedimento, a DAP voltará a ser exibida editável pelo sistema, de forma que o usuário possa modificar os valores previamente informados. Importante destacar que, ao retificar uma DAP, o usuário deverá esclarecer o motivo da retificação, sempre mediante apresentação de justificativa fundamentada informada através do campo "Observação".

Além disso, o comando "Transmitir" também voltará a estar habilitado, de forma que, após realizadas todas as modificações desejadas, o usuário deverá acioná-lo novamente para transmitir as alterações para o TJMG.

#### 3.5.Impressão da DAP

O usuário possui a opção de imprimir uma DAP a qualquer momento. A impressão segue o layout do formulário próprio definido pela Corregedoria-Geral de Justiça.

Para realizar a impressão, basta acionar o comando "Imprimir" na tela Gestão de declaração de apuração. Isso fará com que a DAP em formato PDF seja gerada pelo sistema (Figura 17).

Corregedoria Geral de Justiça - CGJ

| Tr                                | ibunal de Justiça<br>Corregedoria      | do Estado Minas Gerai<br>Geral de Justiça     | s               | Declaraçã              | ăo de Apuraçã<br>DAP / | o e Informação o<br>TFJ - Selo de Fis | ia Taxa de F<br>scalização Fi | iscalizaç<br>sico | ão Ju  | udiciária   |       | Mês/Ar<br>Retifica | io: Juli | o/2013<br>Sim |      |
|-----------------------------------|----------------------------------------|-----------------------------------------------|-----------------|------------------------|------------------------|---------------------------------------|-------------------------------|-------------------|--------|-------------|-------|--------------------|----------|---------------|------|
| Nome da serven                    | tia:                                   | le Fazenda de Minas Ge                        | rais            |                        | Código da serv         | rentia:                               | ,                             |                   |        | CNPJ        |       |                    |          | 52012110      |      |
| Endereço:                         |                                        | Número:                                       |                 | Complemento:           | Bair                   | ro: Looning                           | CEP: 000                      | 70102             |        | Comar       | ca: I |                    |          |               |      |
| Nome do titular:                  |                                        |                                               | CPF:            |                        | Telefone:              |                                       | Munici                        | pio ou dist       | rito:  |             |       |                    |          |               |      |
|                                   | Perio                                  | do 1 (1 a 7)                                  |                 |                        | Periodo                | 2 (8 a 14)                            |                               | Pe                | riodo  | 3 (15 a 21) | 2     | Perio              | odo 4 (  | 22 em diant   | e)   |
| Código                            | Qtde                                   | TFJ (R\$)                                     | Trib.           | Código                 | Qtde                   | TFJ (R\$)                             | Trib.                         | Código            | Qtde   | TFJ (R\$)   | Trib. | Código             | Qtde     | TFJ (R\$)     | Trib |
| 4101                              | 5                                      | 0,00                                          | 13              |                        | i                      |                                       |                               | 1                 |        |             |       |                    |          |               |      |
| 4102                              | 2                                      | 0,00                                          | 25              |                        |                        |                                       |                               |                   |        |             |       |                    |          |               |      |
| 8402                              | 5                                      | 4,45                                          | 1               |                        |                        |                                       |                               |                   |        |             |       |                    |          |               |      |
| 8402                              | 5                                      | 0,00                                          | 25              |                        |                        |                                       |                               |                   |        |             |       |                    |          |               |      |
| Total                             | 17                                     | R\$ 4,45                                      |                 | Total                  | 0                      | R\$ 0,00                              |                               | Total             | 0      | R\$ 0,00    |       | Total              | 0        | R\$ 0,00      |      |
| Taxa de Fiscaliz<br>RECOMPE - Dep | ação Judiciária Ap<br>rósitos Compensa | purada (R\$): 4,45<br>Ição Gratuidade Art.31, | § ún. Lei nº 15 | .42 (R\$): 10,00       | Arrecadação do         | período                               |                               |                   |        |             |       |                    |          |               |      |
| Observações: te                   | ste                                    |                                               |                 |                        |                        |                                       |                               |                   |        |             | ~~~~  |                    |          |               |      |
| Tipo de Se                        | elo E                                  | Estoque Inicial                               | (+) S           | elos Adquiridos        | (-)                    | Selos Utilizados                      |                               | (-) Selos C       | ancela | ados        | _     | (=                 | ) Estor  | ue Final      | _    |
| 1 - Padrão                        | 10                                     | 1                                             | 10              |                        | 5                      |                                       | 2                             | • 0402704 17      |        |             | 1     | 3                  |          |               |      |
|                                   |                                        |                                               | Declaro, pa     | ara todos os fins lega | ais, que as inform     | ações prestadas acir                  | na são verdade                | iras.             |        |             |       |                    |          |               |      |

Figura 17 - Versão para impressão da DAP

O usuário também possui a opção de visualizar e imprimir qualquer DAP já transmitida ao TJMG através do botão Histórico apresentado na seção 2. Ao clicar no botão, todas as DAPs transmitidas para o período selecionado serão exibidas na tela conforme a figura 18.

Para visualizar os dados da DAP, basta clicar no botão imprimir, indicados a direita da tela de histórico de DAPs transmitidas.

| MG                                                |                                              |                                        |                         |                                |                   |                     |                       |                                   |           | AUMENTAR FONTE: A A A CONTRASTE: |
|---------------------------------------------------|----------------------------------------------|----------------------------------------|-------------------------|--------------------------------|-------------------|---------------------|-----------------------|-----------------------------------|-----------|----------------------------------|
| Principal DAP-TFJ - Selo                          | de Fiscalização Eletrônico 👻 Central de Atos | <ul> <li>Financeiro - Manus</li> </ul> | iis 👻                   |                                |                   |                     |                       |                                   |           | 🛚 Usuário 👻                      |
| Declaração de <i>l</i><br>lo de Fiscalização Físi | Apuração e Informação d                      | a Taxa de Fis                          | cəlizəção .             | Judiciária - E                 | DAP-TFJ           |                     |                       |                                   |           |                                  |
| Selecionar ano de referên                         | cia                                          |                                        |                         |                                |                   |                     |                       |                                   |           |                                  |
| Ano de referência: 2014                           | Selecionar                                   |                                        |                         |                                |                   |                     |                       |                                   |           |                                  |
| o selecionado: 2014                               |                                              |                                        |                         |                                |                   |                     |                       |                                   |           |                                  |
| Mês                                               | Emolum./Total                                | TF.J/Total                             |                         | TEI paga                       | 1                 | Retificadora        |                       | Transmissão                       |           |                                  |
| neiro                                             | R\$ 1.260.463,21                             | Histórico d                            | e DAPs Transmiti        | das                            |                   |                     |                       | *                                 | ,∞ Exibir | t Histórico                      |
| vereiro                                           | R\$ 1.125.133,52                             | Mês                                    | Emolum./Total           | TFJ/Total                      | TFJ paga          | Retificadora        | Transmissão           | Ação                              | ,∞ Exibir | m Histórico                      |
| rço                                               | R\$ 1.135.566,75                             | Janeiro                                | R3 1.200.403,21         | Ka 505.072,24                  | K3 505.078,71     | Sim                 | 13/01/2015            |                                   | .₽ Exibir | @ Histórico                      |
| ri                                                | R\$ 11.705,71                                | Janeiro                                | R\$ 1.200.403,21        | R\$ 505.072,24                 | R\$ 505.079,75    | sim                 | 07/03/2014            |                                   | ,e Exibir | Histórico                        |
| sio                                               | R\$ 250.718,67                               | Janeiro                                | R\$ 1.260.439,02        | Ra 585.067,36                  | K\$ 585.074,87    | Sim                 | 2//02/2014            |                                   | ,∞ Exibir | @ Histórico                      |
| inho                                              | R\$ 0,00                                     | Janeiro                                | R\$ 1.260.463,21        | R\$ 585.072,24                 | R\$ 585.079,75    | Nao                 | 04/02/2014            |                                   |           | Histórico                        |
| iho                                               | R\$ 0,00                                     |                                        |                         |                                |                   |                     |                       |                                   | ,∌ Exibir | @ Histórico                      |
| gosto                                             | R\$ 0,00                                     |                                        |                         |                                |                   |                     |                       |                                   |           | @ Histórico                      |
| etembro                                           | R\$ 0,00                                     | R                                      | 5 0,00                  | R\$ 0,0                        | 00 Não            | _                   |                       |                                   | ⊯ Exibir  | Histórico                        |
| utubro                                            | R\$ 0,00                                     | R                                      | \$ 0,00                 | R\$ 0,0                        | 00 Não            |                     |                       |                                   | ,∌ Exibir | t Histórico                      |
| ovembro                                           | R\$ 0,00                                     | R                                      | \$ 0,00                 | R\$ 0,0                        | 00 Não            |                     |                       |                                   | ,₽ Exibir | m Histórico                      |
| ezembro                                           | R\$ 0,00                                     | R                                      | \$ 0,00                 | R\$ 0,0                        | 00 Não            |                     |                       |                                   | .≉ Exibir | I Histórico                      |
|                                                   |                                              |                                        |                         |                                |                   |                     |                       |                                   |           |                                  |
| _                                                 |                                              | _                                      | Sistema Inter           | rrado de Anoio à Fiscali       | ração dos Sacria  | ros Notariais e de  | Registro - 5.3.7      | nuias                             | _         |                                  |
|                                                   |                                              |                                        | - oraneme filleg        | and the second second          | layao doa ocivi   | , so noturiais e de |                       |                                   |           |                                  |
|                                                   |                                              | Rua Golás, 229 - Ce                    | ntro - 30.190-925 - Bel | lo Horizonte - MG - Brasil - 1 | EL.: 31 3237-8100 | Copyright 1997- :   | 2015 , Tribunal de Ji | ustiça do Estado de Minas Gerais. |           |                                  |

Figura 18 - Versão para impressão da DAP

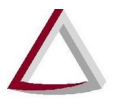

#### 3.5.1. Recibo de transmissão da DAP

A informação de recibo só será exibida após o usuário realizar a transmissão da DAP ao TJMG. Ela estará presente na versão para impressão da DAP, onde constará o código de segurança do recibo e a data de transmissão (em destaque na Figura 19).

|                        | E-mail IPU               | Pesquisa                  | ta Selecionar texto 👻 | · 🏽 🛛 🔍 • 🗋 🔲          | l [ 🔄 😑 1379     | • • • • • • •             |               |         |        |          |       |        | Crie o<br>todo | tocu<br>is po |
|------------------------|--------------------------|---------------------------|-----------------------|------------------------|------------------|---------------------------|---------------|---------|--------|----------|-------|--------|----------------|---------------|
| 8402                   | 5                        | 4,45                      | 1                     |                        |                  |                           |               |         |        |          |       | 1      |                |               |
| 8402                   | 5                        | 0,00                      | 25                    |                        |                  |                           |               |         |        |          |       |        |                |               |
| Total                  | 17                       | R\$ 4,45                  |                       | Total                  | 0                | R\$ 0,00                  |               | Total   | 0      | R\$ 0,00 | Total | 0      | R\$ 0,00       |               |
|                        |                          |                           |                       |                        | Arrecadação do   | período                   |               |         |        |          |       |        |                |               |
| Taxa de Fiscaliza      | ção Judiciária           | Apurada (R\$): 4,45       |                       |                        |                  |                           |               |         |        |          |       |        |                |               |
| RECOMPE - Depd         | ósitos Comper            | nsação Gratuidade Art.31, | § ún. Lei nº 15.4     | 42 (R\$): 10,00        |                  |                           |               |         |        |          |       |        |                |               |
| Observações: tes       | te                       |                           |                       |                        |                  |                           |               |         |        |          |       |        |                |               |
| Tipo de Sel            | 0                        | Estoque Inicial           | (+) Sel               | los Adquiridos         | (-               | Selos Utilizados          | (-            | Selos C | ancela | dos      | (=    | ) Esto | que Final      | _             |
| 1 - Padrão             | 10                       | 1                         | 10                    |                        | 5                |                           | 2             |         |        |          | 13    |        |                | _             |
|                        |                          |                           | Declaro, par          | ra todos os fins legai | s, que as inform | nações prestadas acima sã | ão verdadeira | ns.     |        |          |       |        |                |               |
| Local e data:          |                          |                           | Assinatu              | ura do Titular:        |                  |                           |               |         |        |          |       |        |                |               |
|                        |                          |                           |                       |                        |                  |                           |               |         |        |          |       |        |                |               |
| ſ                      | ı                        |                           |                       |                        |                  |                           |               |         |        |          |       |        |                |               |
| Z<br>bidigo do recibio | <b>}</b><br>:: 3960.0277 | 7.0625.5320   Data de     | transmissão:          | : 13/11/2013 17:24     | ł                |                           |               |         |        |          |       |        | Página 1       | d             |

Figura 19 - Versão para impressão da DAP com código de recibo e data de transmissão

#### 3.6. Relatório Comparativo das DAPs

Após transmitir as DAPs, os usuários que utilizam Selo Físico e Selo Eletrônico poderão emitir o Relatório Comparativo de DAPs dos Selos de Fiscalização Físico e Eletrônico e comparar os valores informados nas respectivas DAPs. Para acessar o recurso, o usuário deverá escolher no menu DAP-TFJ a opção Relatórios (destacado a esquerda na figura 20).

| Principa                                                         | al DAP-TFJ Selo de l                                                                                                    | Fiscalização Eletrônico ▼ Central de Atos ▼ Financeiro ▼ Manuais ▼                                                                                                    | 🕸 Usuário 👻                                                                                                    |                                         |
|------------------------------------------------------------------|----------------------------------------------------------------------------------------------------|----------------------------------------------------------------------------------------------------|----------------------------------------------------------------------------------------------------|-----------------------------------------|
|                                                                  | Selo Físico                                                                                                    |                                                                                                    |                                                                                                    |                                         |
|                                                                  | Selo Eletrônico                                                                                                    | Informações                                                                                                    |                                                                                                    |                                         |
|                                                                  | Relatórios<br>ite<br>eve ser informada ao ater                                                                                                    | utilizar ao os sistema ou problemas no envio dos dados ao TJMG, ligue para a Central de Atendimen<br>idente é o seu usuário utilizado para conectar nesta área restrita.                                                                                                    | nto do TJMG pelo telefone: 0800-777-8564.A matrícula                                                                                                    | a que                                   |
|                                                                  |                                                                                                    |                                                                                                    |                                                                                                    |                                         |
|                                                                  | <b>tenção:</b> Diante do adven<br>corregedoria Geral de Jus                                                                                                    | to da Lei Estadual nº 20.379, de 13 de agosto de 2012, que altera a Lei nº 15.424, de 30 de dezembro de 20<br>liça e a Diretoria Executiva de Informática do TJMG estão analisando as mudanças a serem desenvolvidas r                                                                                                    | 004, referente às tabelas de emolumentos e TFJ, a<br>nos sistemas DAP/TFJ utilizados pelas serventias.                                                                                                    |                                         |
| Af     Co     Se     Le     di     di     de     Av     ut     a | tenção: Diante do adven<br>corregedoria Geral de Jus<br>enhores Notários e Reg<br>embramos Vossas Senho<br>irigidas às suas serventia<br>esde o dia 12 de fevereir<br>viso nº 6/CGJ/2013. O ac<br>tilizada para envio da Deç<br>Central de Serviços do T | to da Lei Estadual nº 20.379, de 13 de agosto de 2012, que altera a Lei nº 15.424, de 30 de dezembro de 22<br>liça e a Diretoria Executiva de Informática do TJMG estão analisando as mudanças a serem desenvolvidas re<br><b>listradores</b> ,<br>rias da importância de acessarem diariamente o Malote Digital CNJ, implantado pelo Provimento nº 25/CNJ,<br>s, inclusive officios remetidos pela Corregedoria-Geral de Justiça, os quais devem ser respondidos no prazo<br>o de 2013, é o meio de comunicação oficial entre os serviços notariais e de registro e entre estes e os órgão<br>ceso ao sistema é feito através do endereco eletônico "malotenci, lingu jus br", sendo certo que o login é o C<br>Jaração de Apuração e Informação da Taxa de Fiscalização Judiciária -DAP/TFJ. Eventuais dificuidades de<br>JMG, por meio do telefone 0800 777 8564. | 004, referente às tabelas de emolumentos e TFJ, a<br>nos sistemas DAP/TFJ utilizados pelas serventras.<br>/2012, a fim de verificarem o recebimento de comunici<br>neles consignado. Ressatic-se que o Malote Digital C<br>s do Poder Judiciário do Estado de Minas Gerais, con<br>/PF do responsável pela serventia e a senha, a mesm<br>acesso ao sistema deverão ser resolvidas diretamente | ações<br>NJ,<br>forme<br>la já<br>e com |

Figura 20 – Acesso ao Relatório Comparativo

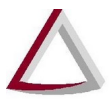

## Tribunal de Justiça do Estado de Minas Gerais

Diretoria Executiva de Informática - DIRFOR Corregedoria Geral de Justiça - CGJ

Após a escolha, basta informar Ano e Mês desejados (destacados a esquerda na figura 21) e clicar no botão Gerar relatório.

| Principal D | AP-TFJ ▼ Selo de Fiscalização Eletrônico ▼ Central de Atos ▼ Financeiro ▼ Manuais ▼ | 🗱 Usuário 💌 |
|-------------|-------------------------------------------------------------------------------------|-------------|
| Relató      | rios de DAP-TFJ                                                                     |             |
| riciotoi    |                                                                                     |             |
| Selecionar  | o relatório desejado                                                                |             |
| Relatório:  | Comparativo de DAPs dos Selos de Fiscalização Físico e Eletrônico                   |             |
|             | 2045                                                                                |             |
| Ano:        |                                                                                     |             |
|             | Incoming and                                                                        |             |

Rua Golás, 229 - Centro - 30.190-925 - Belo Horizonte - MG - Brasil - TEL.: 31 3237-6100 © Copyright 1997- 2015 , Tribunal de Justiça do Estado de Minas Gerais.

Figura 21 - Seleção do Ano e Mês

O resultado será apresentado na tela permitindo a comparação das informações das DAPs, Selo Físico e Selo Eletrônico. (Figura 22)

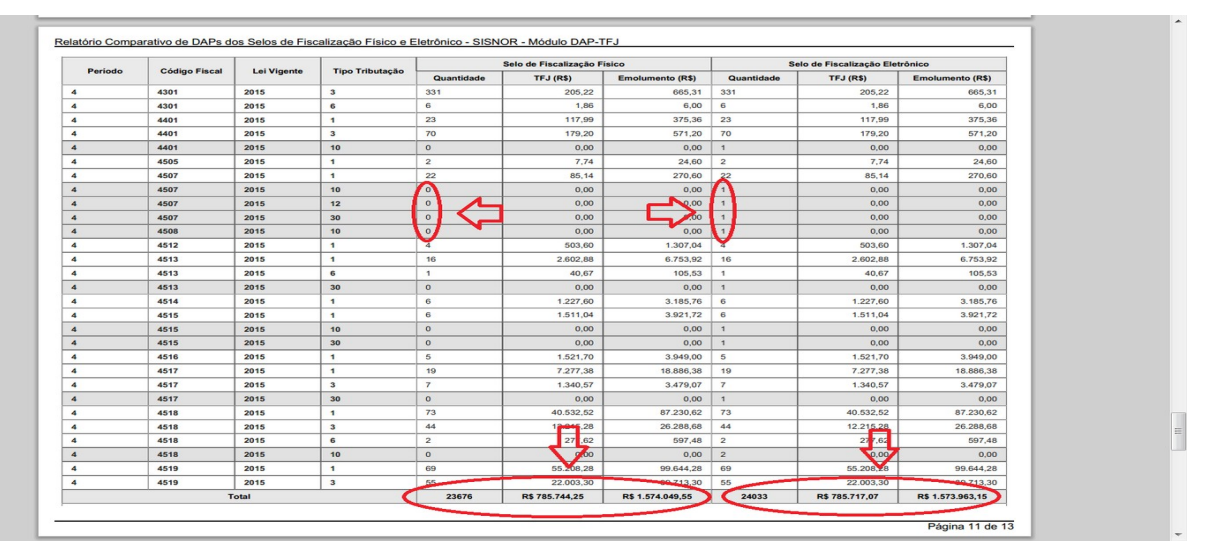

Figura 22 - Relatório Comparativo de DAPs dos Selos de Fiscalização Físico e Eletrônico

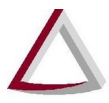

Para facilitar a leitura do relatório, as linhas com valores divergentes são apresentadas na cor cinza conforme destacado na figura anterior.

#### 3.7. Impacto do Cancelamento de Selos de Fiscalização Eletrônicos na DAP

É importante o usuário do SISNOR atentar para o fato de que o cancelamento de Selos de Fiscalização Eletrônicos, detalhado no Manual do Usuário do Selo de Fiscalização Eletrônico, gera efeito na DAP-TFJ. Assim, após a realização do cancelamento, deverá ser realizada nova importação dos Selos de Fiscalização Eletrônicos na(s) DAP-TFJ que tenha(m) sido impactada(s) em relação ao estoque de selos ou atos praticados.

Farão parte da composição da DAP todos os atos com data de prática compreendida no mês da respectiva DAP, desde que não tenham sido cancelados, ou tenham sido cancelados pela CGJ com motivo "Anulação do ato por ordem judicial".

Além disso, na composição do estoque de selos da respectiva DAP, o cálculo da quantidade de selos cancelados considerará todos os selos que tenham sido cancelados, excetuando os cancelados pela CGJ com motivo "Anulação do ato por ordem judicial".

Por fim, o cálculo da quantidade de selos utilizados considerará todos os selos em que o respectivo ato tenha data de prática compreendida no mês da DAP, desde que não tenham sido cancelados, ou tenham sido cancelados pela CGJ com motivo "Anulação do ato por ordem judicial".

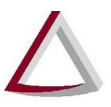

#### 4. Emissão de GRCTJ

A guia GRCTJ poderá ser gerada no site do TJMG na área destinada aos cartórios, ou no SISNOR WEB pelo menu "Finaceiro >> Emissão de Guas" ou diretamente pelo endereço: <u>http://selos.tjmg.jus.br/sisnor/guias/emissaoGuiaServentia.jsf</u>.

Na tela inicial de geração de guia (Figura 23), primeiramente deverá ser selecionado o tipo de guia: Guia de Taxa de Fiscalização Judiciária (TFJ).

| Tipo de Guia: * G                 | Guia de Taxa de Fiscalização Judiciária (TFJ)                                                                                                    |
|-----------------------------------|----------------------------------------------------------------------------------------------------|
| dentificação do C                 | artório Extrajudicial (Serventia)                                                                                                    |
|                                   |                                                                                                    |
| Serventia:                        | CONTROL A REPORT OF A REAL AND A REAL AND A |
| Serventia:<br>Código da Serventia |                                                                                                    |

Figura 23 - Tela inicial de geração da GRCTJ

A partir de Outubro de 2018, o valor da GRCTJ será obtido do total de TJF calculado no período na DAP de Mês/Ano de referência, debitando pagamentos apurados referente ao período.

A TFJ total apurada para o período é obtida da DAP em preenchimento referente ao Mês/Ano do período de apuração selecionado. Deve refletir a realidade dos atos praticados pela Serventia no período. Na hipótese de ser detectada divergência de valores, antes da geração da GRCTJ deve ser atualizada a DAP em preenchimento, mediante importação dos Selos de Fiscalização Eletrônicos transmitidos e, conforme o caso, o lançamento dos selos físicos utilizados no período.

| eriodo de apuraçao                                                                                                    |                                                                                                    |
|----------------------------------------------------------------------------------------------------|----------------------------------------------------------------------------------------------------|
| Mês: * Agosto                                                                                                    | Período 4                                                                                                    |
| Ano: * 2018                                                                                                    | · · · · · · · · · · · · · · · · · · ·                                                                                                    |
| Período: * Do 22º ao                                                                                                    | o último dia do mês 🚽 📕 📕 TFJ/Total apurado no período 4 da DAP                                                                                                    |
| TFJ total apurada no p                                                                                                    | período R\$ 19.405,38 Valer page por GRCTJ e apurado                                                                                                    |
| Pagamento total no pe                                                                                                    | eríodo: R\$ 0,00                                                                                                    |
| Valor a recolher:                                                                                                    | R\$ 19.405,38 🚽 Valor devido. (TFJ total apurada no período - Pagamento total no período)                                                                                                    |
| A TFJ total a<br>realidade do<br>ser atualizad<br>lançamento<br>De acor<br>Clique aqui p<br>Clique aqui p                                                                                                    | apurada para o período é obtida da DAP em preenchimento referente ao Mês/Ano do período de apuração selecionado. Deve refletir a<br>s atos praticados pela Serventia no período. Na hipótese de ser detectada divergência de valores, antes da geração da GRCTJ deve<br>da a DAP em preenchimento, mediante importação dos Selos de Fiscalização Eletrônicos transmitidos e, conforme o caso, o<br>dos selos físicos utilizados no período.<br>rdo<br>para conferir os dados declarados, bem como para possível alteração/retificação da DAP-TFJ para o mês/ano de referência desejado.<br>para consultar os pagamentos apurados no Extrato Por Período de Apuração (Somente TFJ) para o mês/ano de referência desejado.                                                                                                    |
| A TFJ total a<br>realidade do<br>ser atualizad<br>lançamento<br>De acor<br>Clique aqui<br>Clique aqui                                                                                                    | apurada para o período é obtida da DAP em preenchimento referente ao Mês/Ano do período de apuração selecionado. Deve refletir a<br>os atos praticados pela Serventia no período. Na hipótese de ser detectada divergência de valores, antes da geração da GRCTJ deve<br>da a DAP em preenchimento, mediante importação dos Selos de Fiscalização Eletrônicos transmitidos e, conforme o caso, o<br>dos selos físicos utilizados no período.<br>rdo<br>para conferir os dados declarados, bem como para possível alteração/retificação da DAP-TFJ para o mês/ano de referência desejado.<br>para consultar os pagamentos apurados no Extrato Por Período de Apuração (Somente TFJ) para o mês/ano de referência desejado.                                                                                                    |
| A TFJ total :<br>realidade do<br>ser atualizad<br>lançamento<br>De acor<br>Clique aqui<br>Clique aqui<br>Demais dados para e                                                                                                    | apurada para o período é obtida da DAP em preenchimento referente ao Mês/Ano do período de apuração selecionado. Deve refletir a<br>sa atos praticados pela Serventia no período. Na hipótese de ser detectada divergência de valores, antes da geração da GRCTJ deve<br>da a DAP em preenchimento, mediante importação dos Selos de Fiscalização Eletrônicos transmitidos e, conforme o caso, o<br>dos selos físicos utilizados no período.<br>rdo<br>para conferir os dados declarados, bem como para possível alteração/retificação da DAP-TFJ para o mês/ano de referência desejado.<br>para consultar os pagamentos apurados no Extrato Por Período de Apuração (Somente TFJ) para o mês/ano de referência desejado.<br>missão da guia                                                                                                    |
| A TFJ total a<br>realidade do<br>ser atualizad<br>lançamento<br>De acor<br>Clique aqui<br>Clique aqui<br>Demais dados para e<br>Data de Vencimento:                                                                              | apurada para o período é obtida da DAP em preenchimento referente ao Mês/Ano do período de apuração selecionado. Deve refletir a<br>os atos praticados pela Serventia no período. Na hipótese de ser detectada divergência de valores, antes da geração da GRCTJ deve<br>da a DAP em preenchimento, mediante importação dos Selos de Fiscalização Eletrônicos transmitidos e, conforme o caso, o<br>dos selos físicos utilizados no período.<br>rdo<br>para conferir os dados declarados, bem como para possível alteração/retificação da DAP-TFJ para o mês/ano de referência desejado.<br>para consultar os pagamentos apurados no Extrato Por Período de Apuração (Somente TFJ) para o mês/ano de referência desejado.<br>missão da guia<br>Vencimento do período 4                                                                                                    |
| A TFJ total :<br>realidade do<br>ser atualizat<br>lançamento<br>De acor<br>Clique aqui<br>Clique aqui<br>Demais dados para e<br>Data de Vencimento:<br>Data de Pagamento:                                                        | apurada para o período é obtida da DAP em preenchimento referente ao Mês/Ano do período de apuração selecionado. Deve refletir a<br>sa atos praticados pela Serventia no período. Na hipótese de ser detectada divergência de valores, antes da geração da GRCTJ deve<br>da a DAP em preenchimento, mediante importação dos Selos de Fiscalização Eletrônicos transmitidos e, conforme o caso, o<br>dos selos físicos utilizados no período.<br>rdo<br>para conferir os dados declarados, bem como para possível alteração/retificação da DAP-TFJ para o mês/ano de referência desejado.<br>para consultar os pagamentos apurados no Extrato Por Período de Apuração (Somente TFJ) para o mês/ano de referência desejado.<br>para consultar os pagamentos apurados no Extrato Por Período de Apuração (Somente TFJ) para o mês/ano de referência desejado.<br><u>para torsultar os pagamentos apurados no Extrato Por Período de Apuração (Somente TFJ) para o mês/ano de referência desejado.</u><br><u>para 12/09/2018</u><br><u>12/09/2018</u><br><u>Pagamento em atraso</u>                                                                                                    |
| A TFJ total a<br>realidade do<br>ser atualizad<br>lançamento<br>De acor<br>Clique aqui<br>Clique aqui<br>Clique aqui<br>Demais dados para e<br>Data de Vencimento:<br>Data de Pagamento:<br>Receita: *                           | apurada para o período é obtida da DAP em preenchimento referente ao Mês/Ano do período de apuração selecionado. Deve refletir a<br>s atos praticados pela Serventia no período. Na hipótese de ser detectada divergência de valores, antes da geração da GRCTJ deve<br>da a DAP em preenchimento, mediante importação dos Selos de Fiscalização Eletrônicos transmitidos e, conforme o caso, o<br>dos selos físicos utilizados no período.<br>rdo<br>para conferir os dados declarados, bem como para possível alteração/retificação da DAP-TFJ para o mês/ano de referência desejado.<br>para consultar os pagamentos apurados no Extrato Por Período de Apuração (Somente TFJ) para o mês/ano de referência desejado.<br><b>missão da guia</b><br>12/09/2018<br>* 12/09/2018<br>* 19.405,38<br>Valor devido inicial                                                                                                    |
| A TFJ total :<br>realidade do<br>ser atualizad<br>lançamento<br>De acor<br>Clique aqui<br>Clique aqui<br>Demais dados para e<br>Data de Vencimento:<br>Data de Pagamento:<br>Receita: *<br>Multa:                                | apurada para o período é obtida da DAP em preenchimento referente ao Mês/Ano do período de apuração selecionado. Deve refletir a<br>os atos praticados pela Serventia no período. Na hipótese de ser detectada divergência de valores, antes da geração da GRCTJ deve<br>da a DAP em preenchimento, mediante importação dos Selos de Fiscalização Eletrônicos transmitidos e, conforme o caso, o<br>dos selos físicos utilizados no período.<br>rdo<br>para conferir os dados declarados, bem como para possível alteração/retificação da DAP-TFJ para o mês/ano de referência desejado.<br>para consultar os pagamentos apurados no Extrato Por Período de Apuração (Somente TFJ) para o mês/ano de referência desejado.<br><b>emissão da guia</b><br><b>1</b> 2/09/2018<br><b>1</b> 2/09/2018<br><b>1</b> 2/09/2018<br><b>1</b> 3/09/2018<br><b>1</b> 3/09/2018<br><b></b> |
| A TFJ total a<br>realidade do<br>ser atualizad<br>lançamento<br>De acor<br>Clique aqui j<br>Clique aqui j<br>Clique aqui j<br>Demais dados para e<br>Data de Vencimento:<br>Data de Pagamento:<br>Receita: *<br>Multa:<br>Juros: | apurada para o período é obtida da DAP em preenchimento referente ao Mês/Ano do período de apuração selecionado. Deve refletir a<br>os atos praticados pela Serventia no período. Na hipótese de ser detectada divergência de valores, antes da geração da GRCTJ deve<br>da a DAP em preenchimento, mediante importação dos Selos de Fiscalização Eletrônicos transmitidos e, conforme o caso, o<br>dos selos físicos utilizados no período.<br>rdo<br>para conferir os dados declarados, bem como para possível alteração/retificação da DAP-TFJ para o mês/ano de referência desejado.<br>para consultar os pagamentos apurados no Extrato Por Período de Apuração (Somente TFJ) para o mês/ano de referência desejado.<br>para consultar os pagamentos apurados no Extrato Por Período de Apuração (Somente TFJ) para o mês/ano de referência desejado.<br>para consultar os pagamentos apurados no Extrato Por Período de Apuração (Somente TFJ) para o mês/ano de referência desejado.<br>para consultar os pagamentos apurados no Extrato Por Período de Apuração (Somente TFJ) para o mês/ano de referência desejado.<br>para consultar os pagamentos apurados no Extrato Por Período de Apuração (Somente TFJ) para o mês/ano de referência desejado.<br>para consultar os pagamentos apurados no Extrato Por Período de Apuração (Somente TFJ) para o mês/ano de referência desejado.<br>para consultar os pagamentos apurados no Extrato Por Período 4<br>para trataso<br>referência desejado de gereida 4<br>pagamento em atraso<br>R\$ 19.405,38<br>pagamento em atraso<br>R\$ 0,00<br>pagamento a GRCTL (Receito ± Multo ± Junos)                                                                                                    |

| nolumento total apurado:                                                                                       | TFJ total apurada:                                         | TFJ paga:                                                                  |                                | RECOMPE api                                         | urado: RI                                      | ECOMPE depositad                                                                | o: Data depósi                                                        |
|----------------------------------------------------------------------------------------------------|------------------------------------------------------------|----------------------------------------------------------------------------|--------------------------------|-----------------------------------------------------|------------------------------------------------|---------------------------------------------------------------------------------|-----------------------------------------------------------------------|
| \$ 288.867,60                                                                                                  | R\$ 57.778,98                                              | R\$ 0,00                                                                   |                                | R\$ 16.345,73                                       | F                                              | 8\$ 0,00                                                                        |                                                                       |
| Atos                                                                                                    |                                                            |                                                                            |                                |                                                     |                                                |                                                                                 |                                                                       |
| Período 1 Período                                                                                              | 2 Período 3 Perí                                           | íodo 4                                                                     |                                |                                                     |                                                |                                                                                 |                                                                       |
| Tab. emol. 🗇                                                                                                   | Cód. ato 🔺                                                 | Tipo tributação ≎                                                          | Qtde 🗘                         | TFJ/Unit.                                           | TFJ/Total                                      | Emolum./Unit                                                                    | Emolum./Total                                                         |
| Tab. emol. \$                                                                                                  | Cód. ato ▲ 7100                                            | Tipo tributação 💠                                                          | Qtde 🌣                         | TFJ/Unit.<br>0,74                                   | TFJ/Total<br>30,34                             | Emolum./Unit<br>5,81                                                            | Emolum./Total<br>238,21                                               |
| Tab. emol. $\diamond$<br>20182<br>20182                                                                        | Cód. ato ▲<br>7100<br>7120                                 | Tipo tributação 🗢<br>Normal                                                | Qtde \$                        | TFJ/Unit.<br>0,74                                   | TFJ/Total<br>30,34                             | Emolum./Unit<br>5,81                                                            | Emolum./Total<br>238,21                                               |
| Tab. emol. ♦<br>20182<br>20182<br>20182<br>20182                                                               | Cód. ato A<br>7100<br>7101<br>8101                         | Tipo tributação 🗢<br>Normal                                                | Qtde \$                        | TFJ/Unit.<br>0,74<br>? <u>6,50</u><br>              | TFJ/Total<br>30,34                             | Emolum./Unit<br>5,81<br><u>179,95</u><br>\$ 19.405,38                           | Emolum./Total<br>238,21<br>7 922.25<br>7 922.25<br>7 922.25           |
| Tab. emol. ◊         20182         30183         20182         20182         20182                             | Cód. ato A<br>7100<br>7104<br>8101<br>8310                 | Tipo tributação 🗢<br>Normal<br><u>Normal</u><br>Normal<br>Normal           | Qtde<br>41<br>45<br>1295<br>55 | TFJ/Unit.<br>0,74<br>26,50<br>1,80<br>24,56         | TFJ/Total<br>30,34<br>5 R                      | Emolum./Unit<br>5,81<br>171,95<br>\$ 19.405,38<br>70,10                         | Emolum./Total<br>238,21<br>7,922,25<br>6,433,30<br>4.298,25           |
| Tab. emol. ◊         20182         20182         20182         20182         20182         20182         20182 | Cód. ato A<br>7100<br>71 <u>00</u><br>8101<br>8310<br>8311 | Tipo tributação 🗢<br>Normal<br><u>Normal</u><br>Normal<br>Normal<br>Normal | Qtde \$ 41 45 1295 55 8        | TFJ/Unit.<br>0,74<br>26,50<br>1,80<br>24,56<br>5,18 | TFJ/Total<br>30,34<br>5 R<br>1.350,00<br>41.44 | Emolum./Unit<br>5,81<br><del>171,75</del><br><b>19.405,38</b><br>70,13<br>16,44 | Emolum./Total<br>238,21<br>7,922.05<br>F,433,30<br>4.298,25<br>131,52 |

Figura 25 – Tela da DAP

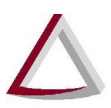

Os valores serão calculados da seguinte forma:

- TFJ total apurada no período: Valor obtido da TFJ/Total do período da DAP.
- Pagamento total no período: Pagamentos já apurados referentes ao período.
- Valor a recolher: TFJ total apurado no período (-) Pagamento total no período.
- Receita: Valor a recolher
- Total: Valor a recolher (+) Multa (+) Juros

#### 5. Anexo I - Destaques da Portaria-Conjunta 03/2005/TJMG/CGJ/SEF-MG

#### 5.1. Sobre a DAP/TFJ

Art. 8º - Para fins do disposto no parágrafo único do art. 26 da Lei n º 15.424, de 30 de dezembro de 2004, fica instituída a Declaração de Apuração e Informação da Taxa de Fiscalização Judiciária (DAP/TFJ), conforme modelo e instrução de preenchimento constantes do Anexo III desta Portaria Conjunta, destinada a informar, mensalmente:

I - os atos praticados pelos serviços notariais e de registro, codificados conforme Anexo II desta Portaria Conjunta;

II - o valor da TFJ recolhida ao Estado;

III - os depósitos destinados a compensar os atos gratuitos;

IV - a movimentação do Selo de Fiscalização

Art. 9° - A Declaração de Apuração e Informação da Taxa de Fiscalização Judiciária (DAP/TFJ) será emitida pelo Notário e pelo Registrador, devendo ser entregue, obrigatoriamente ao Tribunal de Justiça do Estado de Minas Gerais, via transmissão pela rede mundial de computadores - internet, através do endereço eletrônico www.tjmg.jus.br, até o dia 5 (cinco) do mês subsequente ao da prática dos atos.

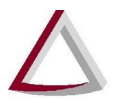

#### 5.2. Sobre o GRCTJ

Art. 4 § 2º - O notário e o registrador deverão emitir uma única Guia de Recolhimento de Custas e Taxas Judiciárias (GRCTJ), para cada período a que se refere o caput do art. 2º, abrangendo todos os atos praticados nesse período, fazendo constar a quantidade de cada tipo de ato notarial e de registro praticado no período, acompanhada dos respectivos códigos, conforme Anexo II desta Portaria Conjunta.

A guia GRCTJ poderá ser gerada no site do TJMG na área destinada aos cartórios, ou diretamente pelo endereço: http://selos.tjmg.jus.br/sisnor/guias/emissaoGuiaServentia.jsf

Os prazos para recolhimento da TFJ devem observar o disposto na Portaria Conjunta nº 03/2005/TJMG/CGJ/SEF-MG.

Assim, de acordo com a redação vigente até 31 de dezembro de 2013 o recolhimento da TFJ deve observar os seguintes prazos:

Art. 2º - A apuração e o recolhimento da TFJ serão efetuados pelo notário e pelo registrador, devendo obedecer, relativamente aos atos praticados em cada serventia, à seguinte escala:

I - do dia 1º ao dia 7 do mês, o recolhimento será até o dia 10 do mesmo mês;

II - do dia 8 ao dia 14 do mês, o recolhimento será até o dia 17 do mesmo mês;

III - do dia 15 ao dia 21 do mês, o recolhimento será até o dia 24 do mesmo mês;

IV - do dia 22 até o final do mês, o recolhimento será até o dia 3 do mês subsequente.

Art. 6° - O titular da serventia localizada em município ou distrito desprovido de estabelecimento bancário autorizado a receber tributos estaduais poderá recolher a TFJ, mensalmente, até o dia 3 do mês subsequente ao dos atos praticados.

A partir de 1º de janeiro de 2014, em razão do disposto na Portaria Conjunta Nº 13/2013/TJMG/CGJ/SEF-MG, os prazos a serem observados são os seguintes:

Art. 2° (...)

I - do dia 1º ao dia 7 do mês, o recolhimento será até o dia 14 do mesmo mês;

II -do dia 8 ao dia 14 do mês, o recolhimento será até o dia 21 do mesmo mês;

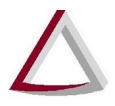

III - do dia 15 ao dia 21 do mês, o recolhimento será até o dia 28 do mesmo mês;

IV- do dia 22 até o final do mês, o recolhimento será até o dia 7 do mês subsequente.

Art. 6° - O titular da serventia localizada em município ou distrito desprovido de estabelecimento bancário autorizado a receber tributos estaduais poderá recolher a TFJ, mensalmente, até o dia 7 do mês subsequente ao dos atos praticados.

## Anexo II – Layout do XML para importação de dados para a DAP – Versão 1

```
<?xml version="1.0" encoding="ISO-8859-1"?>
<DAP>
    <VersaoXML>...</VersaoXML>
   <OrigemSistema>...</OrigemSistema>
   <VersaoSistema>...</VersaoSistema>
   <CodigoServentia>...</CodigoServentia>
   <Mes>...</Mes>
   <Ano>...</Ano>
    <ValorTfjPaga>...</ValorTfjPaga>
   <DepositoCompensacao>...</DepositoCompensacao>
   <DataDeposito>...</DataDeposito>
   <Observacao>...</Observacao>
    <Atos>
        <Ato>
            <CodigoFiscal>...</CodigoFiscal>
            <Quantidade>...</Quantidade>
            <LeiVigente>...</LeiVigente>
            <TipoTributacao>...</TipoTributacao>
            <Periodo>...</Periodo>
        </Ato>
    </Atos>
    <Selos>
        <Selo>
            <TipoSelo>...</TipoSelo>
            <QtdeInicial>...</QtdeInicial>
            <QtdeAdquirida>...</QtdeAdquirida>
            <QtdeUtilizada>...</QtdeUtilizada>
            <QtdeCancelada>...</QtdeCancelada>
            <IntervalosFinais>
                <Intervalo>
                    <SeloInicial>...</SeloInicial>
                    <SeloFinal>...</SeloFinal>
                </Intervalo>
            </IntervalosFinais>
        </Selo>
    </Selos>
</DAP>
```

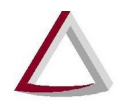

Estrutura XML

| Nome da tag                                                                  | Descrição                                                                                       | Obrigatório                                                                          | Único                                                            | Tipo                    |
|------------------------------------------------------------------------------|-------------------------------------------------------------------------------------------------|--------------------------------------------------------------------------------------|------------------------------------------------------------------|-------------------------|
| <dap></dap>                                                                  | Especifica uma Declaração de apuração                                                           | Sim                                                                                  | Sim                                                              | -                       |
| Campos da tag <dap></dap>                                                    | •                                                                                               |                                                                                      |                                                                  |                         |
| <versaoxml></versaoxml>                                                      | Versão da especificação XML.<br>Deve ser informado valor '1'.                                   | Sim                                                                                  | Sim                                                              | Inteiro                 |
| <origemsistema></origemsistema>                                              | Nome do sistema gerador do<br>arquivo XML. Ex: 'Sistema<br>Bacana'                              | Sim                                                                                  | Sim                                                              | Texto                   |
| <versaosistema></versaosistema>                                              | Versão do sistema gerador do arquivo XML. Ex: '1.5.43'                                          | Sim                                                                                  | Sim                                                              | Texto                   |
| <codigoserventia></codigoserventia>                                          | Código da serventia da DAP.<br>Ex: '0024040444'                                                 | Sim                                                                                  | Sim                                                              | Inteiro, 10<br>dígitos. |
| <mes></mes>                                                                  | Mês da DAP. Ex: '3'                                                                             | Sim                                                                                  | Sim                                                              | Inteiro (1 a<br>12)     |
| <ano></ano>                                                                  | Ano da DAP. Ex: '2015'                                                                          | Sim                                                                                  | Sim                                                              | Inteiro 4<br>dígitos    |
| <valortfjpaga></valortfjpaga>                                                | O valor da TFJ paga. Ex: '35.00'                                                                | Não                                                                                  | Sim                                                              | Decimal                 |
| <depositocompensac<br>ao/&gt;</depositocompensac<br>                         | O valor do depósito de<br>compensação de gratificação.<br>Ex: '0.00'                            | Não                                                                                  | Sim                                                              | Decimal                 |
| <datadeposito></datadeposito>                                                | A data de realização do depósito<br>no formato AAAA-MM-DD.<br>Ex: '2012-05-15'                  | Não                                                                                  | Sim                                                              | Data                    |
| <observacao></observacao>                                                    | Observações referentes à DAP.<br>Ex: 'Foi necessário o envio de<br>uma DAP retificadora devido' | Sim, caso a<br>DAP seja<br>retificadora ou<br>haja ato de<br>suscitação de<br>dúvida | Sim                                                              | Texto                   |
|                                                                              |                                                                                                 | Não, caso<br>contrário                                                               |                                                                  |                         |
| <atos></atos>                                                                | Relação dos atos realizados.                                                                    | Sim                                                                                  | Sim                                                              | -                       |
| <selos></selos>                                                              | Relação dos Selos utilizados.                                                                   | Sim                                                                                  | Sim                                                              | -                       |
| Campos da tag <atos< td=""><td>&gt;</td><td></td><td>1</td><td></td></atos<> | >                                                                                               |                                                                                      | 1                                                                |                         |
| <ato></ato>                                                                  | Um ato realizado.                                                                               | Não                                                                                  | Não, um <atos><br/>pode conter mais<br/>de um <ato></ato></atos> | -                       |
| Campos da tag<br><ato></ato>                                                 |                                                                                                 |                                                                                      |                                                                  |                         |
| <codigofiscal></codigofiscal>                                                | Código do ato praticado. Ex:<br>'4152' (para 'Averbação')                                       | Sim                                                                                  | Sim                                                              | Texto                   |
| <quantidade></quantidade>                                                    | A quantidade de vezes que o ato foi praticado. Ex: '54'                                         | Sim                                                                                  | Sim                                                              | Inteiro                 |
| <leivigente></leivigente>                                                    | Código da lei vigente (tabela de emolumentos). Ex: '2015'                                       | Sim                                                                                  | Sim                                                              | Inteiro                 |
| <tipotributacao></tipotributacao>                                            | Código do tipo de tributação.<br>Ex: '26' (para 'Decreto-Lei nº<br>167/1967')                   | Sim                                                                                  | Sim                                                              | Numeral                 |
| <periodo></periodo>                                                          | Identificador do período:                                                                       | Sim                                                                                  | Sim                                                              | Inteiro                 |

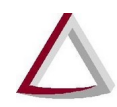

Corregedoria Geral de Justiça - CGJ

|                                                                                           | '1' para o 1ª período<br>'2' para o 2ª período<br>'3' para o 3º período<br>'4' para o 4º período |                                                                                                    |                                                                                                    |                                                   |
|-------------------------------------------------------------------------------------------|--------------------------------------------------------------------------------------------------|----------------------------------------------------------------------------------------------------|----------------------------------------------------------------------------------------------------|---------------------------------------------------|
| Campos da tag <selo< td=""><td>os&gt;</td><td></td><td>1</td><td>1</td></selo<>           | os>                                                                                              |                                                                                                    | 1                                                                                                    | 1                                                 |
| <selo></selo>                                                                             | Um selo utilizado.                                                                               | Não                                                                                                    | Não, um <selos><br/>pode conter mais<br/>de um <selo></selo></selos>                                    | -                                                 |
| Campos da tag <selc< td=""><td>&gt;</td><td></td><td>•</td><td></td></selc<>              | >                                                                                                |                                                                                                    | •                                                                                                    |                                                   |
| <tiposelo></tiposelo>                                                                     | Identificador do tipo de selo.<br>Ex: '1' (para 'Padrão')                                        | Sim                                                                                                    | Sim                                                                                                    | Inteiro                                           |
| <qtdeinicial></qtdeinicial>                                                               | Quantidade inicial de selos. Ex:<br>'10'                                                         | Sim                                                                                                    | Sim                                                                                                    | Inteiro                                           |
| <qtdeadquirida></qtdeadquirida>                                                           | Quantidade de selos adquiridos.<br>Ex: '20'                                                      | Sim                                                                                                    | Sim                                                                                                    | Inteiro                                           |
| <qtdeutilizada></qtdeutilizada>                                                           | Quantidade de selos utilizados.<br>Ex: '15'                                                      | Sim                                                                                                    | Sim                                                                                                    | Inteiro                                           |
| <qtdecancelada></qtdecancelada>                                                           | Quantidade de selos cancelados.<br>Ex: '1'                                                       | Sim                                                                                                    | Sim                                                                                                    | Inteiro                                           |
| <intervalosfinais></intervalosfinais>                                                     | Relação de intervalos de selos<br>que restaram em estoque para<br>um determinado tipo selo.      | Sim                                                                                                    | Sim                                                                                                    | -                                                 |
| Campos da tag <inte< td=""><td>ervalosFinais&gt;</td><td></td><td>•</td><td></td></inte<> | ervalosFinais>                                                                                   |                                                                                                    | •                                                                                                    |                                                   |
| <intervalo></intervalo>                                                                   | Um intervalo de selos.                                                                           | Sim, caso o<br>saldo final de<br>selos seja maior<br>que 0.<br>Não, caso o<br>saldo final de<br>selos seja igual<br>a 0. | Não, um<br><intervalofinal><br/>pode conter mais<br/>de um<br/><intervalo></intervalo></intervalofinal> | -                                                 |
| Campos da tag <inte< td=""><td>ervalo&gt;</td><td></td><td></td><td></td></inte<>         | ervalo>                                                                                          |                                                                                                    |                                                                                                    |                                                   |
| <seloinicial></seloinicial>                                                               | Selo inicial do intervalo, no<br>formato 'AAA00000'. Ex:<br>'SDS00001'                           | Sim                                                                                                    | Sim                                                                                                    | Texto                                             |
| <selofinal></selofinal>                                                                   | Selo final do intervalo, no<br>formato 'AAA00000'. Ex:<br>'SDS00005'                             | Sim                                                                                                    | Sim                                                                                                    | Texto<br>(XXX00000<br>3 caracteres,<br>5 dígitos) |

As informações sobre Tabelas de emolumentos vigentes poderão ser obtidas através no Portal do TJMG, no menu Cartórios Extrajudiciais > Serviços para o Cidadão (http://www.tjmg.jus.br/portal/cartorios-extra-judiciais).